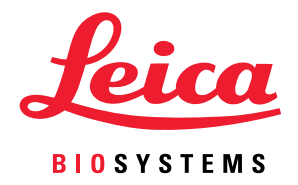

# Aperio GT 450 DX

# Vägledning för IT-chefer och Labbadministratörer

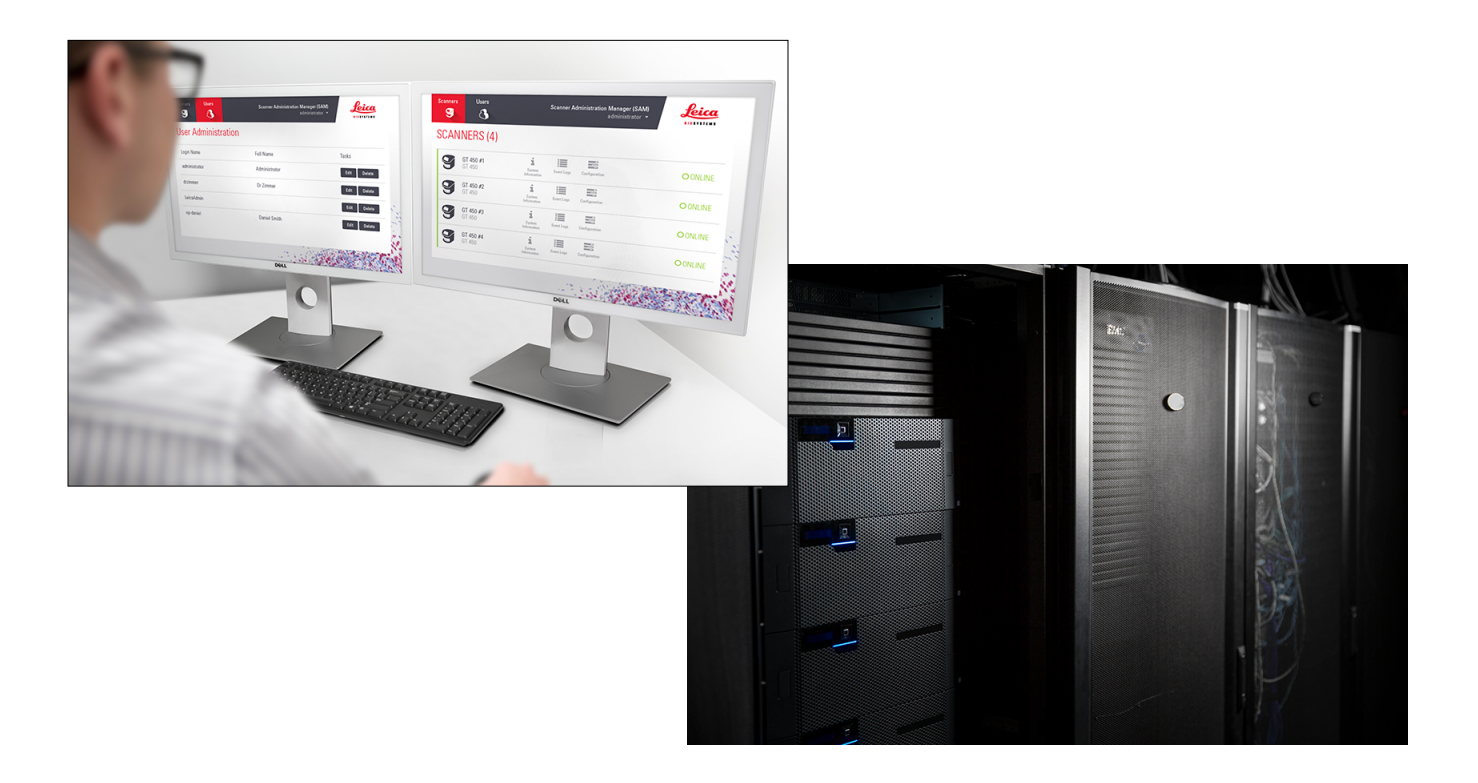

#### Aperio GT 450 DX Vägledning för IT-chefer och labbadministratörer

#### Detta dokument gäller Aperio GT 450 DX Kontrollenhet, Aperio GT 450 DX Konsol och Aperio GT 450 DX SAM DXversioner 1.1 och senare

#### Copyright-meddelande

- Copyright © 2022 Leica Biosystems Imaging, Inc. Med ensamrätt. LEICA och Leica-logotypen är registrerade varumärken som tillhör Leica Microsystems IR GmbH. Aperio, GT och GT 450 är registrerade varumärken som tillhör Leica Biosystems Imaging i USA och eventuellt i andra länder. Andra logotyper, produkter och/eller företagsnamn kan vara varumärken som tillhör respektive ägare.
- > Denna produkt är skyddad av registrerade patent. Kontakta Leica Biosystems för en lista över patent.

#### Kundresurser

För den senaste informationen om Leica Biosystems Aperio-produkter och tjänster besöker du www.LeicaBiosystems.com/Aperio.

#### Kontaktuppgifter – Leica Biosystems Imaging, Inc.

| Huvudkontor                                                                                                    | Kundsupport                                                                                                    | Allmän information                                                                                                    |
|----------------------------------------------------------------------------------------------------|----------------------------------------------------------------------------------------------------|----------------------------------------------------------------------------------------------------|
| Leica Biosystems Imaging, Inc.<br>1360 Park Center Drive<br>Vista, CA 92081<br>USA<br>Tel: +1 (866) 478-4111 (gratisnummer)<br>Direkt internationell tel: +1 (760) 539 1100 | Kontakta din lokala<br>supportrepresentant om du har frågor<br>och serviceärenden.<br>https://www.leicabiosystems.com/<br>service-support/technical-support/ | USA/Kanada tel: +1 (866) 478-4111<br>(gratisnummer)<br>Direkt internationell tel: +1 (760) 539 1100<br>E-post: ePathology@LeicaBiosystems.com |

| Auktoriserad EU-representant                                           | Ansvarig person i Storbritannien                                                                                            |
|------------------------------------------------------------------------|----------------------------------------------------------------------------------------------------|
| EC REP CEpartner4U<br>Esdoornlaan 13<br>3951 DB Maarn<br>Nederländerna | Leica Microsystems (UK) Limited<br>Larch House, Woodlands Business Park<br>Milton Keynes, England, Storbritannien, MK14 6FG |

| Importera | 1                                                                                          |                                                                                                    |
|-----------|--------------------------------------------------------------------------------------------|----------------------------------------------------------------------------------------------------|
|           | Leica Biosystems Deutschland GmbH<br>Heidelberger Straße 17-19<br>69226 Nussloch, Tyskland | Leica Microsystems (UK) Limited<br>Larch House, Woodlands Business Park<br>Milton Keynes, England, Storbritannien, MK14 6FG |

#### 

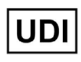

REF

00815477020297, 00815477020389

23GT450DXIVD, 23SAMSWDXIVD

# Innehåll

| М  | eddelanden                                                                              | 5  |
|----|-----------------------------------------------------------------------------------------|----|
|    | Revisionshistorik                                                                       | 5  |
|    | Försiktighet och noteringar                                                             | 5  |
|    | Symboler                                                                                | 6  |
| Ku | ndtjänstkontakter                                                                       |    |
| 1  | Introduktion                                                                            |    |
|    | Om denna handbok                                                                        | 11 |
|    | Relaterade dokument                                                                     |    |
|    | Logga in på SAM                                                                         | 12 |
|    | SAM DXanvändargränssnitt                                                                |    |
| 2  | Aperio GT 450 DX Nätverksarkitektur                                                     | 15 |
|    | Bildtyper som stöds                                                                     |    |
|    | Allmän information                                                                      |    |
|    | Bandbreddskrav för nätverket                                                            |    |
|    | Så passar Aperio GT 450 DX in i ditt nätverk                                            |    |
|    | Säker åtkomst                                                                           |    |
|    | Rekommenderad nätverkskonfiguration för Aperio GT 450 DX                                | 17 |
| 3  | Konfigurera skannern Aperio GT 450 DX                                                   | 19 |
|    | Allmänna instruktioner                                                                  |    |
|    | Grundläggande skannerinställningar                                                      |    |
|    | Scanner System Information: Info Page (Skannerns systeminformation: Sidan Info)         |    |
|    | Scanner System Information: Settings (Skannerns systeminformation: Sidan Inställningar) |    |
|    | Scanner Configuration Settings (Konfigurationsinställningar för skanner)                |    |
|    | Sida för bilder                                                                         | 25 |
|    | Filnamnsformat för bild                                                                 |    |
|    | Streckkodshantering                                                                     |    |
|    | PIN-kodshantering                                                                       |    |
|    | Konfigurera PIN-kod och tidsgräns                                                       | 27 |
|    | Aktivering av DICOM-bildutmatning                                                       |    |

| 4  | Granska systeminformationen                                              | 30 |
|----|--------------------------------------------------------------------------|----|
|    | Visa skannerinformation och inställningar                                |    |
|    | Visa skannerstatistik                                                    | 31 |
|    | Arbeta med händelseloggen                                                |    |
|    | Säkerhetskopiera loggfiler                                               |    |
|    | Varningar för inloggning                                                 | 32 |
| 5  | Användarhantering                                                        | 33 |
|    | Förklaring av roller                                                     | 33 |
|    | Hantering av användare                                                   |    |
|    | Lägga till en användare                                                  |    |
|    | Redigera en användare                                                    |    |
|    | Radera en användare                                                      |    |
|    | Låsa upp ett användarkonto                                               |    |
|    | Ändra ditt användarlösenord                                              |    |
| 6  | Cybersäkerhets- och nätverksriktlinjer                                   | 37 |
|    | Aperio GT 450 DX- och Aperio SAM DX-cybersäkerhetsfunktioner             |    |
|    | Dataskydd                                                                |    |
|    | Fysiska skydd för Aperio GT 450 DX                                       |    |
|    | Skydda SAM DX-servern                                                    |    |
|    | Skydd av lösenord, inloggning och användarkonfiguration                  |    |
|    | Fysiska skyddsåtgärder för SAM DX-servern                                |    |
|    | Administrativa skyddsåtgärder för SAM DX Server                          | 39 |
|    | Användning av standardprogramvara                                        | 40 |
|    | Support och cybersäkerhetspatchar                                        | 40 |
| A  | Felsökning                                                               | 41 |
|    | Felsökning av Scanner Administration Manager DX-servern (SAM DX)         | 41 |
|    | Starta om DataServer                                                     |    |
|    | Kontrollera att Mirth körs                                               | 42 |
|    | IIS-konfigureringsfel                                                    |    |
| B  | Sammanfattning av inställnings- och konfigurationsalternativ för skanner | 43 |
|    | Grundläggande skannerinformation                                         | 43 |
|    | Konfiguration av skanner                                                 | 44 |
| C  | Binda ett SSL-certifikat till Aperio SAM DX                              | 46 |
|    | Tilldela SSL-certifikatet till din webbplats                             |    |
|    | Bind SSL-certifikatet                                                    | 47 |
| Re | egister                                                                  | 50 |

# Meddelanden

# Revisionshistorik

| Rev. | Emitterad  | Påverkade<br>avsnitt | Detalj                                                                                                    |
|------|------------|----------------------|----------------------------------------------------------------------------------------------------|
| В    | Maj 2022   | Alla                 | Rättade flera typografiska fel.                                                                                                    |
| A    | April 2022 | Alla                 | Ny version för Aperio GT 450 DX-produkt. Baserat på<br>befintlig Aperio GT 450 DX Vägledning för IT-chefer och<br>labbadministratörer, MAN-0459, Revision B. Ej översatt. |

# Försiktighet och noteringar

- Rapportering av allvarliga tillbud Alla allvarliga tillbud som har inträffat i samband med Aperio GT 450 DX ska rapporteras till tillverkaren och den behöriga myndigheten i den medlemsstat där användaren och/eller patienten är etablerad.
- Specifikationer och prestanda Specifikationer och prestanda för enheten finns i dokumentet Specifikationer Aperio GT 450 DX-skanner.
- Installation Aperio GT 450 DX måste installeras av en utbildad representant för Leica Biosystems tekniska service.
- Reparation Reparationer får endast utföras av en utbildad representant för Leica Biosystems tekniska service. Be Leica Biosystems tekniker utföra funktionskontroller för att fastställa att produkten är i gott skick efter att reparationerna är gjorda.
- Tillbehör Kontakta din Leica Biosystems tekniska servicerepresentant för information om hur du använder Aperio GT 450 DX med tillbehör från tredje part såsom ett Laboratory Information System (LIS) som inte tillhandahålls av Leica Biosystems.
- Kvalitetskontroll För information om bildkvalitetskontroller, se Aperio GT 450 DX användarmanual.
- Underhåll och felsökning För information om underhåll, se Aperio GT 450 DX användarmanual.
- Cybersäkerhet Observera att arbetsstationer och servrar är känsliga för skadlig programvara, virus, datakorruption och dataintrång. Arbeta med dina IT-administratörer för att skydda arbetsstationer genom att följa din institutions lösenord och säkerhetspolicyer.

För Aperios rekommendationer om hur du skyddar din SAM DX-server, se "Kapitel 6: Cybersäkerhets- och nätverksriktlinjer" på sidan 37.

Om en misstänkt Aperio GT 450 DX cybersäkerhetssårbarhet eller incident upptäcks, kontakta Leica Biosystems tekniska service för hjälp.

- Utbildning Denna manual ersätter inte den detaljerade operatörsutbildningen som tillhandahålls av Leica Biosystems eller annan avancerad instruktion.
- Säkerhet Säkerhetsskyddet kan försämras om denna enhet används på ett sätt som inte specificerats av tillverkaren.

# Symboler

Följande symboler kan visas på produktetiketten eller i den här användarmanualen.

| Symbol      | Förordning/<br>Standard                              | Beskrivning                                                                                                    |
|-------------|------------------------------------------------------|----------------------------------------------------------------------------------------------------|
| <b>i</b>    | ISO 15223-1 - 5.4.3                                  | Se bruksanvisningen.                                                                                                    |
|             | ISO 15223-1 - 5.1.1                                  | Tillverkare                                                                                                    |
| M           | ISO 15223-1 - 5.1.3                                  | Tillverkningsdatum                                                                                                    |
| EC REP      | ISO 15223-1 - 5.1.2                                  | Auktoriserad EU-representant                                                                                                    |
|             | ISO 15223-1 - 5.1.8                                  | Importör                                                                                                    |
|             | AS/NZS 4417.1                                        | Enheten uppfyller kraven (säkerhet och EMC) från Australian<br>Communications Media Authority (ACMA) för Australien och Nya Zeeland. |
| SN          | ISO 15223-1 - 5.1.7                                  | Serienummer                                                                                                    |
| IVD         | ISO 15223-1 - 5.5.1                                  | Medicinteknisk enhet för in vitro-diagnostik.                                                                                        |
| REF         | ISO 15223-1 - 5.1.6                                  | Katalognummer                                                                                                    |
| UDI         | ISO 15223-1 - 5.7.10                                 | Unik enhetsidentifierare                                                                                                    |
| CE          | EU 2017/746<br>Artikel 18                            | Enheten är CE-märkt (Conformité Europëenne) och uppfyller kraven i EU-<br>förordning 2017/746.                                       |
| UK<br>CA    | Förordningar om<br>medicintekniska<br>produkter 2002 | Enheten uppfyller kraven för bedömning av överensstämmelse i<br>Storbritannien.                                                      |
| $\bigwedge$ | ISO 15223-1 - 5.4.4                                  | Försiktighet                                                                                                    |
|             | SO 7010 - W001                                       | Allmän varning                                                                                                    |

| Symbol                                                                                                    | Förordning/<br>Standard                                                   | Beskrivning                                                                                                    |
|----------------------------------------------------------------------------------------------------|---------------------------------------------------------------------------|----------------------------------------------------------------------------------------------------|
| C US                                                                                                    | IEC 61010-1                                                               | TÜV Product Services har certifierat att de listade produkterna uppfyller<br>både amerikanska och kanadensiska säkerhetskrav.                                                                                                    |
|                                                                                                    | IEC 60417 - 5031                                                          | Den här enheten är endast lämplig för likström.                                                                                                    |
|                                                                                                    | IEC 60417 - 5007                                                          | PÅ. I syfte att indikera anslutning till elnätet, åtminstone när det gäller<br>nätströmbrytare eller deras positioner, och i de fall där säkerheten är<br>inblandad.                                                                                                    |
| $\bigcirc$                                                                                                    | IEC 60417 - 5008                                                          | Av. I syfte att indikera avstängning från elnätet, åtminstone när det gäller<br>nätströmbrytare, och i alla de fall där säkerhet är inblandad.                                                                                                    |
| <b>_</b>                                                                                                    | ISO 15523-1 5.7.3                                                         | Temperaturgräns                                                                                                    |
| <u>%</u>                                                                                                    | ISO 15223-1 5.3.8                                                         | Luftfuktighetsgräns                                                                                                    |
| X                                                                                                    | 2012/19/EU                                                                | Enheten regleras av 2012/19/EU (WEEE-direktivet) för avfall av elektrisk och elektronisk utrustning och måste kasseras under särskilda villkor.                                                                                                    |
| 50                                                                                                    | Folkrepubliken<br>Kinas standard för<br>elektronisk industri<br>SJ/T11364 | Enheten innehåller vissa giftiga eller farliga ämnen och kan användas på ett<br>säkert sätt under den period då den används för att skydda miljön. Siffran i<br>mitten av logotypen anger produktens användningstid för miljöskydd (i år).<br>Den yttre cirkeln visar att produkten kan återvinnas. |
| CLASS 1 LASER PRODUCT<br>IEC 60825-1 2014<br>COMPLIES WITH 21 CFR 1040-10<br>EXCEPT FOR DEVIATIONS<br>PURSUANT TO LASER NOTICE<br>NO: 56 DATED MAY 8, 2019 | IEC 60825-1                                                               | Enheten är en laserprodukt av klass 1 som uppfyller internationella<br>standarder och amerikanska krav.                                                                                                    |
| Info for USA only. California Proposition 65<br>WARNING<br>Cancer & Reproductive Harm<br>www.P65Warnings.ca.gov                                            | CA Proposition 65                                                         | Denna produkt kan utsätta dig för kemikalier som enligt staten Kalifornien<br>är kända för att orsaka cancer och reproduktionsskador. För mer<br>information, besök https://www.P65Warnings.ca.gov.                                                                                                 |
| Made in USA of US and foreign components                                                                                                    | Ej tillämpligt                                                            | Enheten är tillverkad i USA av amerikanska och utländska komponenter.                                                                                                    |

# Kundtjänstkontakter

Kontakta kontoret i ditt land för teknisk assistans.

#### Australien:

96 Ricketts Road Mount Waverly, VIC 3149 AUSTRALIEN Tel: 1800 625 286 (avgiftsfritt) Mellan 8:30–17:00, måndag-fredag, AEST E-post: lbs-anz-service@leicabiosystems.com

#### Österrike:

Leica Biosystems Nussloch GmbH Technical Assistance Center Heidelberger Strasse 17 Nussloch 69226 TYSKLAND Tel: 0080052700527 (avgiftsfritt) Tel inom landet: +43 1 486 80 50 50 E-post: support.at@leicabiosystems.com

#### **Belgien:**

Tel: 0080052700527 (avgiftsfritt) Tel inom landet: +32 2 790 98 50 E-post: support.be@leicabiosystems.com

#### Kanada:

Tel: +1 844 534 2262 (avgiftsfritt) Direkt internationell tel: +1 760 539 1150 E-post: TechServices@leicabiosystems.com

#### Kina:

17F, SML Center No. 610 Xu Jia Hui Road, Huangpu District Shanghai, PRC PC:200025 KINA Tel: +86 4008208932 Fax: +86 21 6384 1389 E-post: service.cn@leica-microsystems.com E-post för fjärrhantering: tac.cn@leica-microsystems. com

#### Danmark:

Tel: 0080052700527 (avgiftsfritt) Tel inom landet: +45 44 54 01 01 E-post: support.dk@leicabiosystems.com

#### Tyskland:

Leica Biosystems Nussloch GmbH Technical Assistance Center Heidelberger Strasse 17 Nussloch 69226 TYSKLAND Tel: 0080052700527 (avgiftsfritt) Tel inom landet: +49 6441 29 4555 E-post: support.de@leicabiosystems.com

#### Irland:

Tel: 0080052700527 (avgiftsfritt) Tel inom landet: +44 1908 577 650 E-post: support.ie@leicabiosystems.com

#### Spanien:

Tel: 0080052700527 (avgiftsfritt) Tel inom landet: +34 902 119 094 E-post: support.spain@leicabiosystems.com

#### Frankrike:

Tel: 0080052700527 (avgiftsfritt) Tel inom landet: +33 811 000 664 E-post: support.fr@leicabiosystems.com

#### Italien:

Tel: 0080052700527 (avgiftsfritt) Tel inom landet: +39 0257 486 509 E-post: support.italy@leicabiosystems.com

#### Japan:

1-29-9 Takadanobaba, Shinjuku-ku Tokyo 169-0075 JAPAN

#### Nederländerna:

Tel: 0080052700527 (avgiftsfritt) Tel inom landet: +31 70 413 21 00 E-post: support.nl@leicabiosystems.com

#### Nya Zeeland:

96 Ricketts Road Mount Waverly, VIC 3149 AUSTRALIEN Tel: 0800 400 589 (avgiftsfritt) Mellan 8:30–17:00, måndag-fredag, AEST E-post: lbs-anz-service@leicabiosystems.com

#### Portugal:

Tel: 0080052700527 (avgiftsfritt) Tel inom landet: +35 1 21 388 9112 E-post: support.pt@leicabiosystems.com

#### **Ryska federationen**

BioLine LLC Pinsky lane 3 letter A Saint Petersburg 197101 RYSKA FEDERATIONEN Tel: 8-800-555-49-40 (avgiftsfritt) Tel inom landet: +7 812 320 49 49 E-post: main@bioline.ru

#### Sverige:

Tel: 0080052700527 (avgiftsfritt) Tel inom landet: +46 8 625 45 45 E-post: support.se@leicabiosystems.com

#### Schweiz:

Tel: 0080052700527 (avgiftsfritt) Tel inom landet: +41 71 726 3434 E-post: support.ch@leicabiosystems.com

#### Storbritannien:

Tel: 0080052700527 (avgiftsfritt) Tel inom landet: +44 1908 577 650 E-post: support.uk@leicabiosystems.com

#### USA:

Tel: +1 844 534 2262 (avgiftsfritt) Direkt internationell tel: +1 760 539 1150 E-post: TechServices@leicabiosystems.com

# Introduktion

Detta kapitel är en introduktion till Scanner Administration Manager DX (SAM DX) för användning med en eller flera Aperio GT 450-skannrar.

Aperio GT 450 DX är en högpresterande ljusfältsskanner för hela objektglas, med kontinuerlig laddning med kapacitet för 450 objektglas i 15 ställ, prioritetsskanning av ställ, automatisk kontroll av bildkvalitet och en skanningshastighet på cirka 32 sekunder vid en skanningsförstoring på 40x för ett område på 15 mm x 15 mm. Aperio GT 450 DX är designad för att passa in i er nätverksmiljö och för att ge bästa säkerhet och prestanda.

Aperio GT 450 DX är avsedd att användas av utbildade histotekniker inom klinisk patologi, medan Aperio GT 450 SAM DXprogramvaran är avsedd att användas av IT-personal och laboratorieadministratörer.

Aperio GT 450 DX är avsedd för användning i kliniska patologilaboratorier med medelhög till hög volym som stöder patologitjänsterna på ett sjukhus, referenslaboratorium eller annan klinisk anläggning.

Du måste säkerställa att du följer lämplig god laboratoriesed och andra policyer och rutiner som krävs av din institution för att preparera, bearbeta, förvara och kassera objektglas. Använd endast denna utrustning för detta ändamål och på det sätt som beskrivs i *Användarmanual för Aperio GT 450 DX*.

| Komponent                                                                      | Beskrivning                                                                                                    |
|--------------------------------------------------------------------------------|----------------------------------------------------------------------------------------------------|
| Scanner Administration Manager DX-server (SAM DX)                              | SAM DX-servern ansluter till flera Aperio GT 450 DX-skannrar och kör SAM-klienttillämpningsprogramvaran.                                                                                                    |
| Tillämpningsprogramvaran för Scanner<br>Administration Manager DX-klient (SAM) | Tillämpningsprogramvaran för SAM-klienten möjliggör implementering<br>av IT, PIN-kodskonfiguration och serviceåtkomst till flera skannrar från en<br>enskild klientdator för IT-personal.                            |
| Arbetsstation, bildskärm och tangentbord                                       | En arbetsstation, en bildskärm och ett tangentbord måste vara anslutna<br>till ditt lokala nätverk (LAN) med tillgång till SAM DX-servern för att SAM<br>DX ska kunna användas för att hantera GT 450 DX-skannrarna. |

Aperio GT 450 DX omfattar även Scanner Administration Manager DX (SAM DX) som gör IT-implementering och serviceåtkomst till upp till fyra skannrar möjligt från en enskild klientdator. SAM DX underlättar inställning, konfiguration och övervakning av alla skannrar. SAM är installerad på en server som finns i samma nätverk som skannrarna samt andra komponenter för bildhantering.

Funktioner i SAM DX omfattar:

- Webbaserat användargränssnitt, kompatibelt med de flesta aktuella webbläsare, för åtkomst i hela anläggningens nätverk.
- Rollbaserad åtkomst för användare. Rollen Operator (Operatör) låter användarna se konfigurationsinställningar, medan en administrativ roll gör det möjligt för användaren att ändra inställningarna.

- Skannerspecifika konfigurationsinställningar för PIN-koder för användare samt tidsfel. Åtkomst till skannrarna i systemet kan konfigureras med separata PIN-koder.
- Central visning av statistik och händelseloggar. Information om de olika skannrarna i systemet kan visas och granskas från SAM-gränssnittet för jämförelse.
- > Stöd för flera skannrar, med centraliserad konfiguration och övervakning.
- Omedelbar visning av skannerns status. Startsidan visar vilka skannrar som är online och vilka som inte är det.
- > Tjänster för att bearbeta loggdata och händelser via Mirth Connect till en databas i filsystemet.

# Om denna handbok

Denna vägledning är avsedd för laboratorieadministratörer, IT-chefer och andra som har ansvar för att hantera skannern Aperio GT 450 DX i anläggningens nätverk. För allmän information om hur skannern används, se *Användarmanual för Aperio GT 450 DX*.

I nästa kapitel i den här vägledningen förklaras nätverksarkitekturen för Aperio GT 450 DX. Dessutom visas dataflödet från en komponent i systemet till en annan.

I efterföljande kapitel diskuteras hur applikationen Scanner Administration Manager DX (SAM) används för att konfigurera Aperio GT 450 DX-skannrar, samt hur användarkonton läggs till i SAM och hur PIN-koder för åtkomst konfigureras för de enskilda skannrarna. Uppgifter som endast är tillgängliga för Leica Support-personal omfattas inte av denna manual.

Information om specifika uppgifter finns i nedanstående tabell.

| Uppgift                                                                                                    | Se                                                                                               |
|----------------------------------------------------------------------------------------------------|--------------------------------------------------------------------------------------------------|
| Se hur GT 450 DX-skannrar och Scanner Administration<br>Manager DX (SAM)-servern passar in i ditt nätverk                    | "Kapitel 2: Aperio GT 450 DX Nätverksarkitektur" på<br>sidan 15                                  |
| Lär dig hur data flödar mellan Aperio GT 450 DX-<br>skannern, SAM DX-servern och valfria bild- och<br>datahanteringsservrar. | "Rekommenderad nätverkskonfiguration för Aperio GT 450 DX"<br>på sidan 17                        |
| Logga in på klienttillämpningsprogramvaran för Scanner<br>Administration Manager DX (SAM DX)                                 | "Logga in på SAM" på sidan 12                                                                    |
| Ändra konfigurationsinställningar för DICOM eller DSR-<br>kommunikation med SAM DX-servern och skannern                      | "Scanner Configuration Settings (Konfigurationsinställningar<br>för skanner)" på sidan 23        |
| Visa information om en skanner i systemet                                                                                    | ″Kapitel 3: Konfigurera skannern Aperio GT 450 DX″ på<br>sidan 19                                |
| Kontrollera för att se om en skanner är online                                                                               | "SAM DXanvändargränssnitt" på sidan 12                                                           |
| Visa serienummer, programvaruversion eller<br>firmwareversion för en skanner i systemet                                      | "Scanner System Information: Info Page (Skannerns<br>systeminformation: Sidan Info)" på sidan 21 |
| Granska skannerstatistik och -historik                                                                                       | "Visa skannerstatistik" på sidan 31                                                              |
| Granska avancerade konfigurationsalternativ såsom kamerainställningar                                                        | "Visa skannerinformation och inställningar" på sidan 30                                          |

| Uppgift                                                                      | Se                                                                 |
|------------------------------------------------------------------------------|--------------------------------------------------------------------|
| Lägga till en ny användare för Scanner Administration<br>Manager DX (SAM DX) | "Lägga till en användare" på sidan 34                              |
| Radera ett användarkonto från SAM DX                                         | "Radera en användare" på sidan 35                                  |
| Ändra lösenord för en användare                                              | "Ändra ditt användarlösenord" på sidan 36                          |
| Låsa upp ett låst användarkonto                                              | "Låsa upp ett användarkonto" på sidan 35                           |
| Diagnostisera ett problem genom att granska händelse-<br>och felloggar       | "Arbeta med händelseloggen" på sidan 32                            |
| Söka efter uppdateringar till programvaran                                   | "Visa skannerinformation och inställningar" på sidan 30            |
| Granska cybersäkerhets- och nätverksrekommendationer för Aperio GT 450 DX    | "Kapitel 6: Cybersäkerhets- och nätverksriktlinjer" på<br>sidan 37 |

# **Relaterade dokument**

Videor tillgängliga via Aperio GT 450 DX:s pekskärm ger instruktioner för grundläggande skanningsuppgifter såsom att ladda och lasta ur ställ.

För ytterligare information om att använda Aperio GT 450 DX hänvisas till följande dokument:

- Snabbreferensguide för Aperio GT 450 DX Kom igång med Aperio GT 450 DX.
- Användarmanual för Aperio GT 450 DX Mer information om Aperio GT 450 DX.
- Specifikationer för Aperio GT 450 DX Detaljerade specifikationer för Aperio GT 450 DX.

# Logga in på SAM

När Aperio GT 450 DX-systemet har installerats och konfigurerats är nästa steg att använda Scanner Administration Manager DX (SAM DX) för att hantera Aperio GT 450 DX-skannrar och användare.

- Öppna en webbläsare och ange adressen för SAM DX-servern. (Leicas installationsrepresentant ger denna adress till IT-representanten på anläggningen när systemet installeras. Kontakta din IT-personal för att få den här adressen om du inte har den.)
- 2. Ange ditt användarnamn och lösenord. Om det är första gången du loggar in ska du använda de inloggningsuppgifter du fick från din systemadministratör eller installatören från Leica Biosystems.
- 3. Klicka på Log In (Logga in).

# SAM DXanvändargränssnitt

Hemsidan för SAM DX tillsammans med listan över skannrar visas nedan. Observera att användare med rollen Operator (Operatör) inte kan se konfigurationsikonerna.

| Scanners<br>S | Users                             |                       | Scanner A  | Administration Manager (SAM v1.0.14)<br>LabAdmin ▼ | Leica<br>HISTYSTEMS |
|---------------|-----------------------------------|-----------------------|------------|----------------------------------------------------|---------------------|
| SCANN         | ERS (4)                           |                       |            |                                                    |                     |
|               | Scanner Lab 1<br>Aperio GT 450 DX | System<br>Information | Event Logs | Configuration                                      | O ONLINE            |
|               | Scanner Lab 2<br>Aperio GT 450 DX | System<br>Information | Event Logs | Configuration                                      |                     |
| 9             | PathLab 1<br>Aperio GT 450 DX     | System<br>Information | Event Logs | Configuration                                      | O OFFLINE           |
| J             | PathLab 2<br>Aperio GT 450 DX     | System<br>Information | Event Logs | Configuration                                      | O OFFLINE           |

De fyra allmänna områdena av sidan beskrivs nedan.

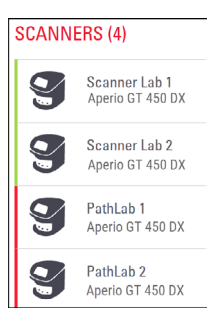

#### Lista över skannrar

Denna lista visar alla skannrar i systemet, inklusive det givna (egna) namnet samt skannermodell. Lab Admin (Labbadministratörer) kan klicka på ett skannernamn i det här området för att se alternativen i Edit Scanner (Redigera skanner).

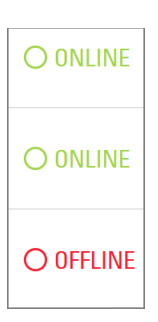

#### Statusområde för skanner

Detta område visar statusen för alla skannrar.

Scanner Administration Manager (SAM v1.0.1) LabAdmin 👻

#### Inloggning för användare

Här visas användarnamnet för den aktuella användaren av SAM DX.

Välj ditt inloggningsnamn för att se länkar för ändring av lösenord och för att logga ut.

| -           |            |               |
|-------------|------------|---------------|
| i           |            | žIII          |
| System      | Event Logs | Configuration |
| Information |            |               |
| i           | =          | žII           |
| System      | Event Logs | Configuration |
| Information |            |               |
| :           | :=         | <b>×</b> =    |
| - <b>-</b>  |            | • —           |
| System      | Event Logs | Configuration |
| Information |            |               |

#### Kommandoområde

Ikoner som används för att visa systeminformation, Event Log (händelselogg) och konfigurationssidor finns i det här området.

Observera att konfigurationsikonerna endast är tillgängliga för användare med rollen Lab Admin (Labbadministratör).

# 2 Aperio GT 450 DX Nätverksarkitektur

I det här kapitlet presenteras en översikt av den grundläggande arkitekturen för hur Aperio GT 450 och SAM DX-servern passar in i nätverket.

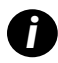

Om IT-nätverket inte fungerar kan det leda till att diagnosen/prognosen försenas tills nätverket är återställt.

# Aperio GT 450 DX Arkitektur

Aperio GT 450 DX har designats med tanke på IT-användarvänlighet och säkerhet. Den är integreringsklar för ditt bild- och datahanteringssystem (IDMS), ett LIS och andra nätverkssystem.

Aperio GT 450 DX omfattar en Aperio GT 450 DX, Scanner Administration Manager DX-server (SAM DX), kablar och kontakter. Varje instans av SAM DX-servern har kapacitet för fyra Aperio GT 450 DX-skannrar, och flera SAM DX-servrar kan rymmas i nätverket.

SAM DX-klienttillämpningsprogramvaran finns på SAM DX-servern och inkluderar följande:

- SAM DX-programvara för konfiguration av skannern
- Webbaserat användargränssnitt för administration och konfiguration av skannern
- Loggnings- och meddelandetjänster för händelser och fel
- DICOM-server för att konvertera DICOM-bildfiler till SVS-filer och överföra dem till bildlagringssystemet.

### Bildtyper som stöds

Aperio GT 450 DX skapar SVS-filer och DICOM-kompatibla bilder. Bildformatet .SVS är standardformatet.

Innan du kan aktivera DICOM-bildutmatning måste din IT-miljö uppfylla de krav som beskrivs i *Försäkran om* överensstämmelse för Aperio DICOM. En representant för Leica Biosystems Technical Services måste också logga in på SAM DX som Leica Admin och aktivera Optional Features (Tillvalsfunktioner) för den skanner du vill konfigurera för DICOM. Information finns i *"Aktivering av DICOM-bildutmatning" på sidan 28*.

# Allmän information

Följande riktlinjer gäller:

- Platsen för nätverksresursen där bilderna lagras (DSR) kan finnas på samma server som IDMS, eller så kan den finnas på ett annat ställe i det lokala nätverket.
- Meddelandefunktionen inkluderar en instans av Mirth Connect och implementering av olika kanaler som används för att omvandla och skicka skannermeddelanden (skanningshändelser och -loggar).

Innan en Aperio GT 450 DX-skanner, SAM DX-klienttillämpningsprogramvara och SAM DX-servern installeras så avgör teknikern från Leica Biosystems vilken arkitektur som är bäst för installationen, baserat på förväntad användning, aktuell nätverkskonfiguration och andra faktorer. Där ingår att bestämma vilka komponenter som ska installeras på varje fysisk server i nätverket. De olika komponenterna och tjänsterna kan installeras på olika servrar eller placeras på en och samma server.

# Bandbreddskrav för nätverket

För anslutningen mellan Aperio GT 450 DX och SAM DX-servern krävs minst ett gigabit Ethernet med en hastighet på minst 1 gigabit per sekund (Gbit/s). För anslutningen mellan SAM DX-servern och bildregistret (DSR) krävs minst 10 gigabit per sekund.

# Så passar Aperio GT 450 DX in i ditt nätverk

Dessa är de huvudsakliga komponenterna i Aperio GT 450-skannern och SAM DX-systemet:

- Aperio GT 450 DX En eller flera Aperio GT 450-skannrar kan anslutas till en SAM DX-server via nätverket. Varje SAM DX-server kan hantera flera skannrar.
- Aperio Scanner Administration Manager DX (SAM DX) Server SAM DX-servern innehåller klientprogrammet Scanner Administration Manager, som är ämnet för den här handboken. SAM DX-servern tillhandahåller DICOMbildkonverteraren som konverterar DICOM-bilder till ett SVS-bildfilformat. (Aperio GT 450 DX-skannrar strömmar krypterade DICOM-bilder till SAM DX-servern.) SAM DX hanterar även skannerkonfigurationsinställningar och hanterar meddelandetjänsten med Mirth-anslutningar.
- DSR-servern (Digital Slide Repository) Denna server (även kallad för en systemserver för bildlagring) innehåller hela objektglasbilder från skannern och den infrastruktur som krävs för att hantera dem. Förvaringsplatsen kan vara en delad plats i nätverket, tillgänglig via en server i nätverket eller så kan den finnas på en valfri Aperio eSlide Manager-server.
- SAM-arbetsstation/-konsol Används i en webbläsare (Firefox, Chrome eller Edge) på en stationär eller bärbar dator i ditt nätverk. Adminstratörer och operatörer använder konsolen för att granska händelsedata och statistik. Administratörer kan även lägga till användarkonton, konfigurera PIN-koder och göra ändringar i konfigurationen.
- Databas MS SQL-serverdatabasen som innehåller användardata, inställningsdata, data och händelser som rapporterats via statistikrapporter samt de fel som rapporterats i loggar.
- Utdelad nätverksresurs Platsen i nätverket där händelseloggar lagras.

# Säker åtkomst

Åtkomst via SAM:s användargränssnitt är säkert med hjälp av SSL. Självsignerade SSL-certifikat tillhandahålls vid installationen. För att undvika säkerhetsmeddelanden från webbläsaren kan kunder tillhandahålla sina egna säkerhetscertifikat.

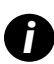

Vi rekommenderar att du inaktiverar oanvända portar och tjänster i nätverket för att skydda ditt nätverk från attacker mot cybersäkerhet.

# **Rekommenderad nätverkskonfiguration för Aperio GT 450 DX**

I det här avsnittet beskrivs det rekommenderade sättet att ansluta din Aperio GT 450 DX till din IT-miljö för optimal prestanda.

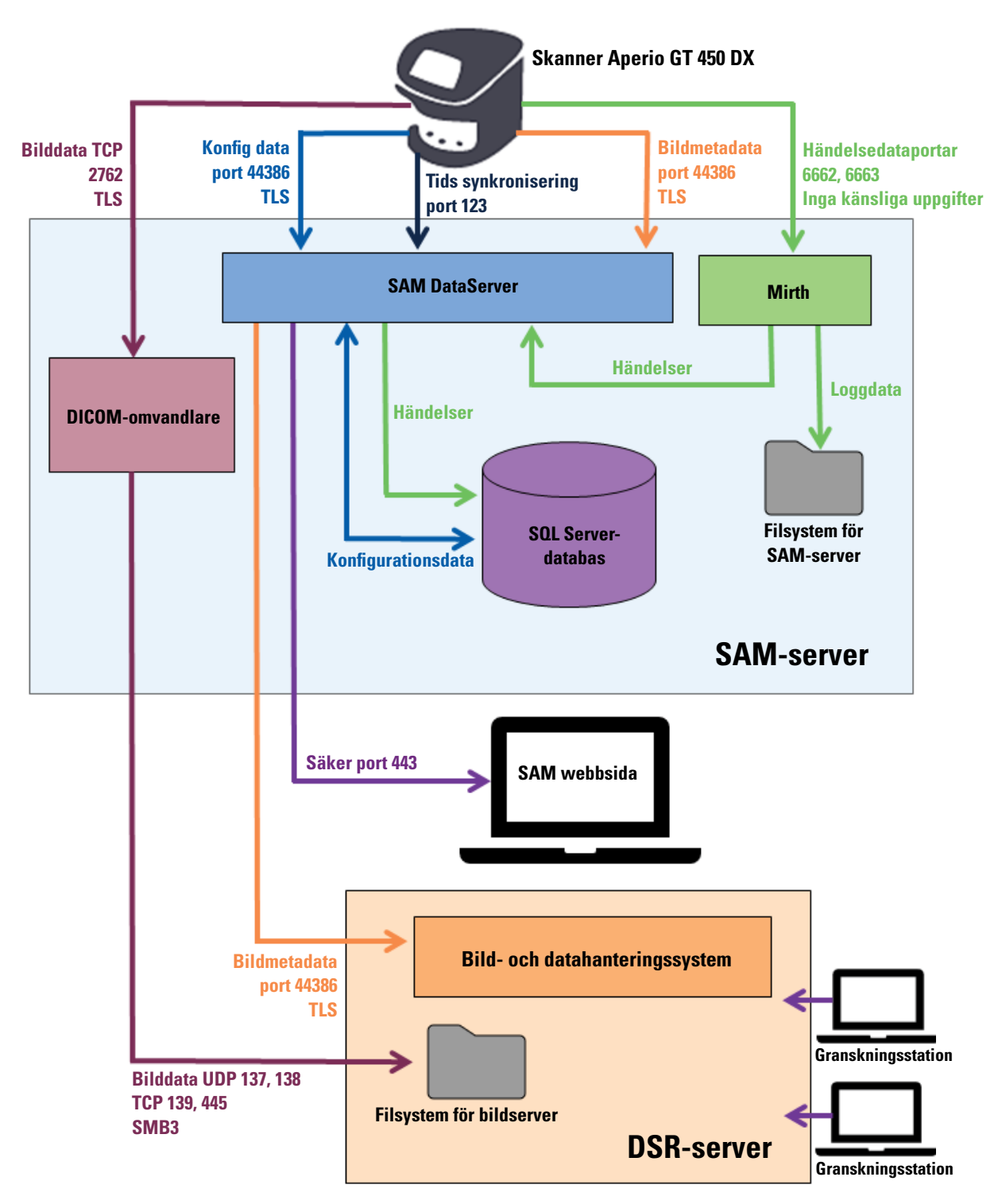

| Dataytp                            | Beskrivning                                                                                                    | Port                               |
|------------------------------------|----------------------------------------------------------------------------------------------------|------------------------------------|
| Bilddata                           | Skannern skickar DICOM bilddata till DICOM-omvandlaren. Data skickas med TLS-<br>kryptering.<br>Konfigurera kommunikationen mellan skannern och DICOM-omvandlaren med det<br>värdnamn och portinställningar som finns på sidan för konfigurationssidan <b>Images</b><br>(Bilder).                                                                | TCP 2762                           |
|                                    | DICOM-omvandlaren skickar bilddata (antingen som en konverterad SVS-fil eller som råa<br>DICOM-data) till bild- och datahanteringssystemet (IDMS) på DSR-servern. Data skickas<br>med SMB3-kryptering.<br>Konfigurera kommunikationen mellan DICOM-omvandlaren och DSR med den<br>filplatsinställning som finns på sidan <b>Images</b> (Bilder). | UDP 137,<br>138<br>TCP 139,<br>445 |
|                                    | Bilder kan skickas till visningsstationer anslutna till DSR.                                                                                                    | 80, 443                            |
| Konfigurationsdata<br>för skannern | Skannern skickar ett anrop till SAM DX DataServer för att begära konfigurationsdata.<br>SAM DX DataServer skickar konfigurationsdata till skannern. Data skickas med TLS-<br>kryptering. Kommunikationen mellan skannern och SAM DX DataServer konfigureras på<br>skannern.                                                                      | 44386                              |
|                                    | SAM DX DataServer lagrar konfigurationsdata i SQL-serverns databas på SAM-servern.                                                                                                    |                                    |
|                                    | SAM DX DataServer visar konfigurationsdata via webbsidan för SAM DX.                                                                                                    | -                                  |
| Tidsynkronisering                  | Klocksynkronisering mellan SAM och flera skannrar vidmakthålls med ett tidsprotokoll<br>för nätverket.                                                                                                    | UDP 123                            |
| Metadata för<br>bilder             | Skannern skickar metadata för bilder till SAM DX DataServer. Data skickas med TLS-<br>kryptering. Kommunikationen mellan skannern och SAM DX DataServer konfigureras på<br>skannern.                                                                                                    | 44386                              |
|                                    | SAM DX DataServer skickar bildmetadata till IDMS på DSR. Data skickas med TLS-<br>kryptering.<br>Konfigurera kommunikationen mellan SAM DataServer och skannern med det värdnamn<br>och de portinställningar som finns på <b>DSR</b> -sidan.                                                                                                    |                                    |
| Meddelanden och<br>händelsedata    | Skannern skickar loggar och händelsedata till Mirth Connect-servern. Inga känsliga data<br>överförs.<br>Konfigurera kommunikationen mellan skannern och Mirth Connect-servern på<br>konfigurationssidan <b>Event Handling</b> (Händelsehantering).                                                                                               | 6662, 6663                         |
|                                    | Mirth Connect-servern kopierar kritiska händelser och feldata till SAM DX DataServer.<br>SAM DX DataServer skickar därefter dessa data till SQL-databasen. Det är dessa data<br>som rapporteras ut via SAM DX-händelseloggar.                                                                                                    |                                    |
|                                    | SAM DX DataServer visar händelsedata via webbsidan för SAM DX.                                                                                                    |                                    |
|                                    | Mirth Connect-servern behandlar loggdata och lägger till händelseloggen som finns<br>i filsystemet. Kommunikationen mellan Mirth och händelseloggen konfigureras i<br>inställningen för Mirth-applikationen. Den är inte tillgänglig via SAM DX.                                                                                                 |                                    |

"Scanner Configuration Settings (Konfigurationsinställningar för skanner)" på sidan 23 innehåller information om hur man konfigurerar de olika anslutningarna mellan komponenterna och tjänsterna via SAM DX-gränssnittet.

# 3 Konfigurera skannern Aperio GT 450 DX

Detta kapitel innehåller information du kan använda om du behöver ändra skannerns inställningar, systeminformation eller konfiguration. Skannerns konfiguration definierar hur skannern kommunicerar med SAM DX och hur SAM DX i sin tur kommunicerar med de olika komponenterna i nätverket, inklusive IDMS-servern, DICOM bildomvandlare och andra komponenter. Det ingår även procedurer för att skapa PIN-koder för åtkomst till skannern.

### Allmänna instruktioner

Endast en användare som har tilldelats rollen Lab Admin (Labbadministratör) kan utföra ändringar av konfigurationen. Operators (Operatörer) kan visa konfigurationsinställningar men kan inte ändra dem.

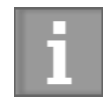

Vissa av konfigurationsinställningarna definierar hur skannern kommunicerar med SAM, t.ex. Mac Address (MAC-adress) och Hostname (Värdnamn). Serienumret är en unik identifikator för skannern. Kalibreringsinställningarna definierar hur skannern fungerar. Dessa inställningar kan endast ändras av supportpersonal från Leica och visas i grå fält.

Det finns tre uppsättningar av konfigurationsparametrar av skannern:

- Grundläggande skannerinställningar, såsom nätverksadress, namn och visningsspråk
- Systeminformation för skannern, såsom allmän information och detaljerade skanner- och kamerainställningar
- Inställningar för skannerns Configuration (konfiguration), såsom kommunikationsinställningar för DICOM bildomvandlare och DSR-servern, händelsehantering, tidszon och hantering av PIN-koder

De olika parameteruppsättningarna diskuteras i detta kapitel.

#### Grundläggande skannerinställningar

| Edit Scanner      | × |
|-------------------|---|
| MAC Address       |   |
| ac:1f:6b:27:da:55 |   |
| Hostname          |   |
| ScanAdmin         |   |
| Name              |   |
| Scanner Lab 1     |   |
| Model             |   |
| Aperio GT 450 DX  |   |
| Serial Number     |   |
| 12008             |   |
| Hardware Version  |   |
| 1.0.1             |   |
| Language          |   |
| English 🗢         |   |
|                   |   |
| Save Cancel       |   |

För att visa dialogrutan Edit Scanner (Redigera skanner):

- 1. Kontrollera att ikonen **Scanners** (Skannrar) i fältet är markerad. Sidan visar nu en lista över skannrar. Klicka på **Scanners** (Skannrar) för att visa listan, vid behov.
- 2. Håll musen över namnet på skannern tills redigeringssymbolen 📝 visas, och klicka därefter på skannerns namn.
- 3. Anpassa de tillgängliga inställningarna efter behov:
  - Ange ett visningsnamn för att identifiera skannern för din anläggning. (Visningsnamnet visas på huvudsidan.)
  - Välj ett nytt språk för meddelanden på skannerns kontrollpanel om så önskas.
  - Se "Bilaga B: Sammanfattning av inställnings- och konfigurationsalternativ för skanner" på sidan 43 för ytterligare information om varje alternativ.
- 4. Klicka på Save (Spara) för att spara dina ändringar.

Om du installerar en ny skanner eller behöver ändra hur skannern kommunicerar med andra servrar i nätverket fortsätter du med "Scanner Configuration Settings (Konfigurationsinställningar för skanner)" på sidan 23.

| Scanners Users<br>9 (3 |                       | SAN                     | I- Scanner Administration Manager 00815477020399(8012)1.1<br>LeicaAdmin ↔ | Leica              |
|------------------------|-----------------------|-------------------------|---------------------------------------------------------------------------|--------------------|
| SS45054<br>GT 450 DX   | System Information    | Event Logs              | Configuration                                                             | <b>O ONLINE</b>    |
| Info                   |                       |                         | Adva 🗸                                                                    | nced Maintenance > |
| Scanner Statistics     | Serial Number         | SS45054                 |                                                                           |                    |
| Sattings               | Hardware Version      | 1.0.1                   |                                                                           |                    |
| Seungs                 | Controller UDI        | 00815477020372(8012)1.1 |                                                                           |                    |
|                        | Console UDI           | 00815477020365(8012)1.1 |                                                                           |                    |
|                        | Controller Version    | 1.1.0.5072 [C]          |                                                                           |                    |
|                        | Console Version       | 1.1.0.5017 [C]          |                                                                           |                    |
|                        | STU Remote Version    | 1.1.0.5050 [C]          |                                                                           |                    |
|                        | Documents Version     | 1.1.0.5017 [C]          |                                                                           |                    |
|                        | G5 Firmware Version   | 1.1.0.5069 [C]          |                                                                           |                    |
|                        | Platform Version      | 5.4                     |                                                                           |                    |
|                        | Install Date          | Thu May 06 2021         |                                                                           |                    |
|                        | GT 450 DX Update News | www.leicabiosystems.com |                                                                           |                    |
|                        |                       |                         |                                                                           |                    |

### Scanner System Information: Info Page (Skannerns systeminformation: Sidan Info)

Visa skannerns System Information Info (systeminformation):

- 1. Kontrollera att ikonen Scanners (Skannrar) i fältet är markerad. Sidan visar nu en lista över skannrar. Klicka på Scanners (Skannrar) för att visa listan, vid behov.
- 2. Klicka på ikonen System Information (Systeminformation) till höger om den skanner du vill granska.
- 3. Klicka på Info i sidomenyn.

Använd Info-sidan i System Information Info (systeminformation) för att granska skannerns inställningar. (Det går inte att göra ändringar på den här sidan).

Firmware- och maskinvaruversioner uppdateras automatiskt när SAM DX har etablerat kommunikation med skannern.

### Scanner System Information: Settings (Skannerns systeminformation: Sidan Inställningar)

| Scanners Users<br>State State St | Jsers<br>3                |                                    | SAM - Scanner Administration Manager (SAM v1.0.0-prod.5020)<br>ScanAdmin + |                                        |               | <u>Leica</u> |
|----------------------------------------------------------------------------------------------------|---------------------------|------------------------------------|----------------------------------------------------------------------------|----------------------------------------|---------------|--------------|
| SCANNER LAB 1 Ap                                                                                                    | perio GT 450 DX           |                                    | System<br>Information                                                      | Event Logs                             | Configuration |              |
| Info                                                                                                    | Scanner Config            |                                    |                                                                            |                                        |               |              |
| Scanner Statistics                                                                                                    | Camera Config             | Scanner Config                     |                                                                            |                                        |               |              |
| Settings                                                                                                    | Scanner Additional Config | 11.75185                           |                                                                            |                                        |               |              |
|                                                                                                    | Focus Algorithm Config    | MACROFOCUS END                     |                                                                            |                                        |               |              |
|                                                                                                    | RT Camera Config          | 10.75185<br>MACROFOCUS RESOLUTION  |                                                                            |                                        |               |              |
|                                                                                                    | RT Focus Config           | 0.000125                           |                                                                            |                                        |               |              |
|                                                                                                    | Tissue Finder Config      | MACROFOCUS RAMPDIST 0.1            |                                                                            |                                        |               |              |
|                                                                                                    | Motion Config             | MACROFOCUS POS OFFSET              |                                                                            |                                        |               |              |
|                                                                                                    | Autoloader Config         | 0<br>MACROFOCUS SNAP CHECK ENABLED |                                                                            |                                        |               | ٠            |
|                                                                                                    | Debug Options             |                                    |                                                                            |                                        |               |              |
| 1 marine marine                                                                                                    |                           | MACHOPOCUS SNAP CHECK THRESHOLD    | Must mar from the                                                          | ~~~~~~~~~~~~~~~~~~~~~~~~~~~~~~~~~~~~~~ | ~~~~          |              |

Sidan Settings (Inställningar) i System Information (Systeminformation) visar konfigurationsinställningar för kamera, skanner, fokusalgoritm, rörelse och autoloader. (Illustrationen ovan visar bara några av de tillgängliga inställningarna.) De flesta eller alla inställningar på dessa sidor konfigureras för dig av en representant från Leica Biosystems när skannern installeras. Du kan dock komma att få förfrågan om att kontrollera inställningarna under felsökning.

Om en ändring måste göras, kommer du att få specifika instruktioner av en tekniker från Leica Biosystems. Utför aldrig ändringar av dessa inställningar förutom när en tekniker från Leica Biosystems ber dig om det.

Använda sidan för inställningar av systeminformation för att granska eller redigera inställningar:

- 1. Kontrollera att ikonen Scanners (Skannrar) i fältet är markerad. Sidan visar nu en lista över skannrar.
- 2. Klicka på ikonen System Information (Systeminformation) till höger om den skanner du vill granska.
- 3. Klicka på Settings (Inställningar) i sidomenyn.
- 4. Använd rullningslisten för att se listan över tillgängliga inställningar.

# Scanner Configuration Settings (Konfigurationsinställningar för skanner)

| Scanners Users   |               |            | ទ                               | M - Scanner Administration I | Manager (SAM v1.0.1-prod.6005)<br>LeicaAdmin * | <u>Leica</u> |
|------------------|---------------|------------|---------------------------------|------------------------------|------------------------------------------------|--------------|
| PATHLAB 1        | Aperio GT 450 | DX         | 1<br>System Information         | Event Logs                   | Configuration                                  |              |
| Images           |               | Configure  | settings for the DICOM in       | nage host                    | Edit                                           |              |
| DSR              |               | SCAN SCAL  | L FACTOR                        |                              |                                                |              |
| Event Handling   |               | HOSTNAME   |                                 |                              |                                                |              |
| PIN Management   |               | Scanne     | rAdmin                          |                              |                                                |              |
| Backup & Restore |               | 2762       |                                 |                              |                                                |              |
| Message Debugger |               | TITLE      |                                 |                              |                                                |              |
| Power Control    |               | SVS_S      | TORE_SCP                        |                              |                                                |              |
| RTF Report       |               | Nuscav     | :::<br>s-eng-fs1\eng-share\/mag | e_Quality\ss12011\RMA_T      | ſS                                             |              |
| Time Zone        |               | IMAGE PILD | UAME FORMAT                     |                              |                                                |              |
| Test Utility     |               | BARCODE V  | ALUE IDENTIFIER                 |                              |                                                | 0            |
|                  |               |            |                                 |                              |                                                | 0            |
|                  |               | BARCODE V  | ALUE MODIFIER                   |                              |                                                |              |
|                  |               |            |                                 |                              |                                                | 0            |
|                  |               | BARCODE V  | ALUE BUBSTITUTION FORMAT        |                              |                                                | 0            |
|                  |               |            | ACODE ID                        |                              |                                                |              |

Inställningarna på dessa sidor konfigureras för dig av en representant från Leica Biosystems när skannern installeras. Du kan dock komma att få förfrågan om att kontrollera inställningarna under felsökning. Du kan även behöva ändra inställningarna om det förekommer ändringar i ditt nätverk som påverkar en eller flera av kommunikationsinställningarna. Endast en användare som har tilldelats rollen Lab Admin (Labbadministratör) kan utföra ändringar av konfigurationen.

Det finns flera konfigurationssidor, en för bilder (DICOM-omvandlare), DSR, Event Handling (Händelsehantering), PIN Management (PIN-hantering) och inställningar för Time Zone (Tidszon).

- Inställningar för Images (Bilder) styr kommunikationen med den server som är värd för DICOM-omvandlaren samt var konverterade SVS-bilddata lagras. Du kan också konfigurera andra objekt. Se "Sida för bilder" på sidan 25.
- Inställningarna för DSR (Digital Slide Repository) kontrollerar kommunikationen med bildlagringssystemet, eller DSR, där metadata för bilderna sparas.

- Inställningarna för Event Handling (Händelsehantering) kontrollerar kommunikationen med den server där skannermeddelanden och händelser bearbetas (Mirth). Information om händelseloggar finns på "Arbeta med händelseloggen" på sidan 32.
- Inställningarna för PIN Management (PIN-kodshantering) ger dig möjlighet att skapa en eller flera PIN-koder för åtkomst till skannern. Se "PIN-kodshantering" på sidan 27 för mer information.

Använda konfigurationssidorna för att se eller redigera inställningar:

- 1. Kontrollera att ikonen Scanners (Skannrar) i fältet är markerad. Sidan visar nu en lista över skannrar.
- 2. Klicka på ikonen **Configuration** (Konfiguration) till höger om den skanner du vill konfigurera. Sidan för bildkonfiguration visas.
- 3. Ange konfigurationsinställningarna för bilder (DICOM), DSR, händelsehantering, PIN-hantering eller tidszon.
  - Klicka på Images (Bilder), DSR, Event Handling, PIN Management (Händelsehantering, PIN-hantering) eller Tidszon i sidomenyn.
  - Klicka på Edit (Redigera) för att göra ändringar på motsvarande sida. Observera att du inte kan göra ändringar av inställningar i grå fält.

Se "PIN-kodshantering" på sidan 27 för att lägga till, ta bort eller ändra PIN-koder eller ändra tidsgränsen.

 Om du har gjort ändringar ska du klicka på Save (Spara) för att spara ändringarna och gå tillbaka till granskningsläget.

Se "Bilaga B: Sammanfattning av inställnings- och konfigurationsalternativ för skanner" på sidan 43 för ytterligare information om varje alternativ.

### Sida för bilder

| Scanners Users   |               |              | s                             | AM - Scanner Administration | Manager (SAM v1.0.1-prod.5005)<br>LeicaAdmin * | <b>,</b> | leica |
|------------------|---------------|--------------|-------------------------------|-----------------------------|------------------------------------------------|----------|-------|
| PATHLAB 1        | Aperio GT 450 | DX           | 1<br>System Information       | Event Logs                  | Configuration                                  | 00       | NLINE |
| Images           |               | Configure    | e settings for the DICOM i    | mage host                   | Edit                                           |          |       |
| DSR              |               | SCAN SCAL    | E FACTOR                      |                             |                                                |          |       |
| Event Handling   |               | HOSTNAME     |                               |                             |                                                |          |       |
| PIN Management   |               | Scanne       | rrAdmin                       |                             |                                                |          |       |
| Backup & Restore |               | PORT<br>2762 |                               |                             |                                                |          |       |
| Message Debugger |               | TITLE        |                               |                             |                                                |          |       |
| Power Control    |               | SVS_S        | TORE_SCP                      |                             |                                                |          |       |
| RTF Report       |               | Nuscav       | ov<br>s-eng-fs1\eng-share\lma | ge_Quality/ss12011\RMA_1    | rs                                             |          |       |
| Time Zone        |               | IMAGE FILD   | NAME FORMAT                   |                             |                                                |          |       |
| Test Utility     |               |              |                               |                             |                                                | 0        |       |
|                  |               | BARCODE V    | ALUE IDENTIFIER               |                             |                                                | 0        |       |
|                  |               | BARCODE V    | ALUE MODIFIER                 |                             |                                                |          |       |
|                  |               |              |                               |                             |                                                | 0        |       |
|                  |               | BARCODE V    | ALUE SUBSTITUTION FORMAT      |                             |                                                |          |       |
|                  |               |              |                               |                             |                                                | 0        |       |
|                  |               | NEQUIRE BA   | ACODE ID                      |                             |                                                |          |       |

Sidan Images (Bilder) innehåller inställningar för:

- Platsen där de skannade bilderna skickas (inklusive servernamn och filplats).
- Observera att fälten Title (Titel) och Scan Scale Factor (Skanningsskalfaktor) är för internt bruk. Du bör inte ändra dessa om inte Leica Biosystems tekniska support anbefaller det.
- Bildfilens namnformat (se nedan).
- Streckkodshantering (se nedan).

Labbadministratören kan klicka på knappen Edit (Redigera) för att ändra inställningarna på denna sida.

### Filnamnsformat för bild

Som standard börjar filnamnet på den skannade bilden med bildens numeriska BildID följt av ett understreck och en sexsiffrig kod som slutar med en filändelse som anger filens format.

Du kan ange din egen text i början av fältet och sedan använda något av dessa nyckelord i valfri ordning. Nyckelorden måste vara i stora bokstäver och omgivna av symbolerna { }. Vi föreslår att separera nyckelorden med understreck för läsbarhet.

- STRECKKODID Streckkodsvärde-identifierare (se nästa avsnitt)
- STÄLL Ställnummer
- OBJEKTGLAS Objektglasposition i stället
- BILDID Unik identifierare för bilden

Om du till exempel vill identifiera alla skannade bilder från den här skannern som kommer från ScannerA och också vill ange vilket ställ och vilken position i stället som bilden kommer från, kan du skapa ett bildfilnamnsformat så här:

ScannerA\_{STÄLL}\_{OBJEKTGLAS}

Filnamnet börjar med texten "ScannerA" följt av ställnumret och objektglaspositionen i stället. Efter detta kommer ett understreck, en sexsiffrig kod och filändelsen. Exempel:

ScannerA\_5\_2\_210164.SVS

#### Streckkodshantering

Streckkoden är en textsträng som sparas med den skannade bildfilen och kan visas i ditt digitalt objektglas-hanteringssystem.

Beroende på institutionens förfaranden kan du ha mer än en streckkod på objektglasetiketten. I det här fallet vill du identifiera vilken streckkod som kommer att kopplas till den skannade bilden och visas i eSlide-hanteringssystemet.

För att göra detta, ange en söksträng i vanligt format i fältet Barcode Value Identifier (Streckkodsvärde-identifierare).

(Ett reguljärt uttryck, regex eller regexp, är en sekvens av tecken som definierar ett sökmönster. Till exempel \d{6} anger att en streckkod med sex siffror i rad ska användas. Om du inte är bekant med reguljära uttryck kan du kontakta Leica Biosystems tekniska support för att få hjälp.)

Vissa institutioner bäddar in kontrolltecken (som inte kan skrivas ut) i sina streckkoder. Om du vill filtrera bort eller ersätta dessa tecken anger du de tecken som du vill ändra i reguljärt uttrycksformat i fältet **Modifierare för streckkodsvärde**. Till exempel anger [\x00-\x1f\x7f] att alla tecken som inte kan skrivas ut kommer att ändras.

Om det finns icke-utskrivbara tecken som du vill byta ut och som matchas av fältet **Modifierare för streckkodsvärde** anger du det värdet i fältet **Utbytesformat för streckkodsvärde**. Till exempel värdet "?" kombinerat med fältvärdet för **Modifierare för streckkodsvärde** satt till [\x00-\x1f\x7f] ersätter alla tecken som inte kan skrivas ut med frågetecknet "?". Lämna detta värde tomt för att ta bort tecken som matchas med tecken i fältet **Modifierare för streckkodsvärde**.

Om dina procedurer kräver att varje skannad bild sparas med en streckkod, skjut reglaget **Require Barcode ID** (Kräver Streckkod-ID) till höger. När detta är aktiverat hoppar skannern över en bild om bilden inte har en streckkod eller om skannern inte kan läsa streckkoden.

Funktionerna som diskuteras i detta avsnitt möjliggör mer avancerade modifieringar av streckkoden. Om du behöver ytterligare kontroll över streckkodssträngen som returneras av Aperio GT 450 kontaktar du Leica Biosystems Technical Services.

#### **PIN-kodshantering**

PIN-koder kontrollerar åtkomsten till skannern. (Alla operatörer måste ange en PIN-kod för att låsa upp skannern.)

Varje PIN-kod är kopplad till en specifik skanneranvändare. När en operatör får åtkomst till skannern med en PIN-kod registrerar skannern det användarnamn som är förknippat med PIN-koden i den interna skannerloggen. (Själva PIN-koden loggas inte.) Skannerns kontroller förblir upplåsta så länge som det finns aktivitet från en operatör. Om ingen interagerar med skannern innan inställd tid utlöper så låses skannern tills en operatör anger en giltig PIN-kod.

- Du måste ha minst en PIN-kod för varje skanner och PIN-koderna är specifika för en given skanner. Du kan tilldela antingen SAM DX eller olika PIN-koder till var och en av skannrarna i systemet, beroende på vad som är bäst för arbetsflödet på din arbetsplats.
- En PIN-kod begränsar inte de funktioner som en operatör kan tillgå på skannern.
- Vid konfigurering av tidsgräns för inloggning ska man välja en tid som passar för operatörerna utan att den är så lång att det gör att skannern lämnas obemannad och utsatt för felanvändning.

#### Konfigurera PIN-kod och tidsgräns

|       | Use this page to | manage the list of valid PINs and adjust the PIN timeout for t | he scanner. |
|-------|------------------|----------------------------------------------------------------|-------------|
|       |                  | Console PIN Timeout (minutes)                                  |             |
|       |                  | 10 Save                                                        |             |
|       |                  |                                                                | New PIN +   |
| PIN   | LOGIN NAME       | DESCRIPTION                                                    | TASKS       |
| 32116 | BEdwards         | Senior Histotech, Lab2                                         | e 😒         |
| 72451 | LeeAlvarez       | Histotech I, Lab 1                                             | d* 😒        |
| 00000 | Operator         |                                                                | d* 😒        |
| 12333 | ScanAdmin        |                                                                | ø 😒         |

- 1. Kontrollera att ikonen Scanners (Skannrar) i fältet är markerad. Sidan visar nu en lista över skannrar.
- 2. Klicka på ikonen Configuration (Konfiguration) till höger om skannern.
- 3. Klicka på PIN Management (PIN-hantering) i sidomenyn.
- Ange ett värde (i minuter) i fältet Timeout för konsol-PIN. Skannern låses automatiskt efter denna period av inaktivitet.
- 5. Klicka på New PIN+ (Ny PIN+) för att lägga till en ny PIN-kod. Du ser då den nya PIN-skärmen.

|             | New PIN          |    |
|-------------|------------------|----|
| PIN         |                  |    |
|             |                  | 0  |
| LOGIN NAME  |                  |    |
|             |                  | \$ |
| DESCRIPTION |                  |    |
| Description |                  |    |
|             |                  |    |
|             | Save Cancel 110N |    |
|             |                  |    |

- Ange PIN-koden i PIN-fältet (fem siffror). PIN-koder kan endast bestå av siffror och får inte innehålla bokstäver eller specialtecken.
- Från rullgardinsmenyn Login Name (Inloggningsnamn) väljer du en användare. Den här listan visar bara användare som inte har en PIN-kod. (För information om hur du lägger till användare, se "Kapitel 5: Användarhantering" på sidan 33.)
- Du kan lägga till en Description (Beskrivning) för att identifiera användaren som ska använda PIN-koden.
- Klicka på Save (Spara) för att återgå till listan över PIN-koder.

#### **Aktivering av DICOM-bildutmatning**

Aperio GT 450 DX har möjlighet att ge ut bildfiler i antingen SVS- eller DICOM-format. (.SVS är standardformatet.)

Du kan använda SAM DX för att aktivera DICOM-utgång för specifika skannrar.

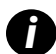

Innan du kan aktivera DICOM-bildutmatning måste din IT-miljö uppfylla de krav som beskrivs i **Försäkran om överensstämmelse för Aperio DICOM**. En representant för Leica Biosystems Technical Services måste också logga in på SAM DX som Leica Admin och aktivera **Optional Features** (Tillvalsfunktioner) för den skanner du vill konfigurera för DICOM.

- 1. Logga in på SAM DX som administratör, gå till SAM DX:s huvudsida och klicka på **Configuration** (Konfiguration) bredvid den skanner du vill konfigurera för DICOM.
- 2. Klicka på Images (Bilder) i den vänstra rutan.

| <b>SS45054</b> GT 450 DX | System Event Logs Configuration                  |  |
|--------------------------|--------------------------------------------------|--|
| Images                   |                                                  |  |
| DSR                      | Configure settings for the DICOM image host Edit |  |
| Event Handling           |                                                  |  |
| PIN Management           | REQUIRE BARCODE ID                               |  |
| Backup & Restore         | DICOM OUTPUT                                     |  |

- 3. Klicka på knappen Edit (Redigera) bredvid Configure settings for DICOM image host (Konfigurera inställningar för DICOM-bildvärd).
- 4. Skjut knappen **DICOM Output** (DICOM-utmatning) till höger. (Knappen **Edit** (Redigera) blir en **Save**-knapp (Spara).)
- 5. Klicka på Spara.

När du använder en skanner som har konfigurerats för att ge ut DICOM-bilder kommer konsolen att visa "(DICOM)" högst upp på konsolsidan:

#### Aperio GT 450 DX (DICOM)

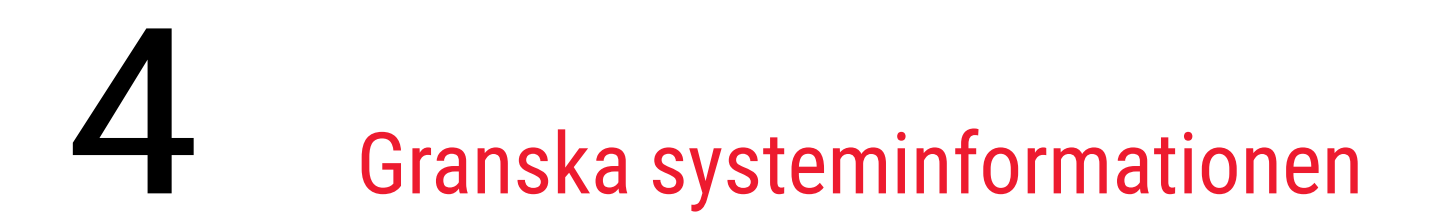

I detta kapitel förklaras hur du visar de olika konfigurationsalternativen och inställningarna för SAM DX-servern.

# Visa skannerinformation och inställningar

Se tabellen nedan för anvisningar om hur skanner- och systeminställningar visas.

I många fall kan du inte ändra dessa inställningar, men Leica Biosystems Technical Support kan be om upplysningar under felsökning eller underhållsprocedurer. Vissa inställningar kan endast visas av användare med rollen Labbadministratör.

| För att visa:                                          | Gör detta:                                                                                                    |
|--------------------------------------------------------|----------------------------------------------------------------------------------------------------|
| Mac Address (Mac-adress)                               | Välj skanner från huvudskärmen för att visa dialogrutan Edit Scanner                                                              |
| Scanner Hostname                                       | (Redigera skanner)                                                                                                    |
| (Skannerns värddatornamn)                              |                                                                                                    |
| Scanner Friendly Name                                  |                                                                                                    |
| (Skannerns eget namn)                                  |                                                                                                    |
| Scanner Model (Skannermodell)                          |                                                                                                    |
| Scanner Language (Skannerns språk)                     |                                                                                                    |
| Scanner Serial Number                                  | Välj skanner från huvudskärmen för att se dialogrutan Edit Scanner                                                                |
| (Skannerns serienummer)                                | (Redigera skanner), eller                                                                                                    |
|                                                        | Klicka på <b>System Information</b> (Systeminformation) för skannern och klicka sedan<br>på <b>Info</b> (Information) i sidomenyn |
| Scanner Firmware Version                               | Klicka på System Information (Systeminformation) för skannern och klicka sedan                                                    |
| (Maskinprogramvaruversion för                          | på Info (Information) i sidomenyn                                                                                                 |
| Scanner Hardware Version                               |                                                                                                    |
| (Hårdvaruversion för skannern)                         |                                                                                                    |
| Scanner Installation Date                              |                                                                                                    |
| (Skannerns installationsdatum)                         |                                                                                                    |
| DICOM Server Settings                                  | Klicka på <b>Configuration</b> (Konfigurering) för skannern och klicka därefter på <b>Images</b>                                  |
| (DICOM-serverns inställningar)                         | (Bilder) i sidomenyn                                                                                                    |
| DSR Server Settings<br>(Inställningar för DSR-servern) | Klicka på <b>Configuration</b> (Konfigurering) för skannern och klicka därefter på <b>DSR</b> i<br>sidomenyn                      |

| För att visa:                                                                                      | Gör detta:                                                                                                    |
|----------------------------------------------------------------------------------------------------|----------------------------------------------------------------------------------------------------|
| Event Handling (Mirth server)<br>Settings (Inställningar för<br>händelsehantering (Mirth-servern)) | Klicka på <b>Configuration</b> (Konfigurering) för skannern och klicka därefter på <b>Event</b><br><b>Handling</b> (Händelsehantering) i sidomenyn |
| Camera Configuration Settings<br>(Konfigurationsinställningar för<br>kameran)                      | Klicka på <b>System Information</b> (Systeminformation) för skannern och klicka därefter på <b>Settings</b> (Inställningar) i sidomenyn            |
| Scanner Additional Config Settings<br>(Ytterligare konfigurationsinställningar<br>för skannern)    |                                                                                                    |
| Focus Algorithm Config Settings<br>(Konfigurationsinställningar för<br>fokusalgoritm)              |                                                                                                    |
| Motion Config XML File<br>(XML-fil för rörelsekonfiguration)                                       |                                                                                                    |
| Autoloader Config XML File<br>(XML-fil för konfiguration av<br>Autoloader)                         |                                                                                                    |
| List of Users<br>(Förteckning över användare)                                                      | Klicka på ikonen <b>Users</b> (Användare) i det översta fältet                                                                                     |
| List of PINs<br>(Förteckning över PIN-koder)                                                       | Klicka på <b>Configuration</b> (Konfigurering) för skannern och klicka därefter på<br><b>PIN Management</b> (PIN-kodshantering) i sidomenyn        |

# Visa skannerstatistik

Kontrollpanelen för SAM kan visa samma skannerstatistik som den som finns tillgänglig från kontrollpanelskärmen på skannern.

Användare med antingen Operator (operatörs-) eller Lab Admin (labbadministratörsroller) kan se statistiken.

Visa skannerstatistiken:

- 1. Kontrollera att ikonen Scanners (Skannrar) i fältet är markerad. Sidan visar nu en lista över skannrar.
- 2. Klicka på ikonen System Information (Systeminformation) till höger om skannern.
- 3. Klicka på Scanner Statistics (Scannerstatistik) på sidomenyn.
- 4. Välj visningsperiod bland alternativen ovanför rutnätet.
- 5. Klicka på 💷 för att skriva ut statistiken. Använd skrivardialogen för att ange skrivare och andra skrivaralternativ.

# Arbeta med händelseloggen

Visa händelseloggen:

- 1. Bekräfta att ikonen Skannrar i banderollen är vald och att sidan visar en lista över skannrar.
- Klicka på ikonen Event Logs (Händelseloggar) till höger om skannern. Alla fel och händelser sedan skärmen senast rensades visas på skärmen. I den här skärmbilden kan du göra följande:
  - Klicka på knappen Download All Logs (Ladda ner alla loggar) för att spara en zip-fil i SAM DX-serverns nedladdningsmapp.

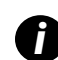

Om du vill använda knappen **Download All Logs** (Ladda ner alla loggar) måste din arbetsstation vara ansluten till institutionens lokala nätverk med tillgång till SAM DX-servern. Du kan inte få fjärråtkomst till SAM DX-servern utanför LAN för att använda denna funktion.

Klicka på Clear Current Screen (Rensa aktuell skärm) för att rensa posterna från skärmen. Observera att detta inte raderar posterna i loggen.

### Säkerhetskopiera loggfiler

Vi rekommenderar att du säkerhetskopierar de loggfiler från skannern som laddas ner till SAM DX-servern och att du lagrar säkerhetskopiorna på en annan plats. Vi rekommenderar också att du säkerhetskopierar Windows händelseloggar på SAM DX-servern och att du lagrar dessa säkerhetskopior på en annan plats.

### Varningar för inloggning

Filen Console.log innehåller inloggningshändelser för användare, t.ex. lyckade inloggningar med användarnamn. Den varnar dig också för misslyckade inloggningar.

Loggen kan också visa "Possible Intrusion Detected" (Möjligt intrång upptäckt) vid diskrepanser i inloggningen som uppstår vid fjärråtkomst till skannern via SSH.

# 5 Användarhantering

Det här kapitlet innehåller information om hur användarkonton för SAM DX konfigureras.

Innan en användare kan logga in till SAM, antingen för att granska eller redigera system- och skannerinställningar, måste denna ha ett konto. Användarkonton för SAM DX gäller för alla skannrar på SAM DX.

Administratören skapar konton för varje användare och tilldelar samtidigt användaren en roll. Användarens roll avgör vad användaren kan och inte kan göra i systemet.

# Förklaring av roller

Det finns tre användarroller:

- Rollen Operator (Operatör)
- Rollen Lab Admin (Labbadministratör)
- Rollen Leica Support (Leica-support)

| Roll                          | Beskrivning                                                                                                    |
|-------------------------------|----------------------------------------------------------------------------------------------------|
| Rollen Operator<br>(Operatör) | Detta är en roll för allmänna syften, lämplig för de flesta användare. Användare med rollen Operator<br>(Operatör) tilldelad sig kan visa de flesta systeminställningar och göra följande: |
|                               | Se statusen för alla skannrar                                                                                                    |
|                               | Visa System Information (systeminformation) för alla skannrar                                                                                                    |
|                               | <ul> <li>Info (Informations)-sida</li> </ul>                                                                                                    |
|                               | Scanner Statistics (Skanningsstatistik)                                                                                                    |
|                               | Settings (Inställnings)-sida                                                                                                    |
|                               | Visa Event Log (Händelseloggen)                                                                                                    |
|                               | Ändra sitt eget lösenord                                                                                                    |
|                               | Operatörer kan inte visa eller ändra PIN-koderna som delats ut till en skanner.                                                                                                    |
|                               | Operatörer kan inte visa listan över användare och kan inte heller ändra inställningar för andra<br>användare                                                                              |

| Roll                                    | Beskrivning                                                                                                    |  |  |
|-----------------------------------------|----------------------------------------------------------------------------------------------------|--|--|
| Rollen Lab Admin<br>(Labbadministratör) | Denna roll ger avancerad administrativ åtkomst och är lämplig för användare som behöver lägga till<br>eller hantera andra användarkonton eller göra ändringar i systemet. Förutom det som är tillgängligt<br>för operatörer så kan användare med en Administrator (administratörs)-rol göra följande: |  |  |
|                                         | <ul> <li>Lägga till, ändra och ta bort andra användarkonton</li> </ul>                                                                                                    |  |  |
|                                         | Ändra användares lösenord                                                                                                    |  |  |
|                                         | Visa System Information (systeminformation) och redigera vissa av inställningarna                                                                                                    |  |  |
|                                         | Redigera konfigurationsinställningarna:                                                                                                    |  |  |
|                                         | <ul> <li>Images (Bilder)</li> </ul>                                                                                                    |  |  |
|                                         | • DSR                                                                                                    |  |  |
|                                         | Event Handling (Händelsehantering)                                                                                                    |  |  |
|                                         | PIN Management (PIN-kodshantering)                                                                                                    |  |  |
| Rollen Leica Support<br>(Leica support) | Detta är en skyddad roll som inte kan tilldelas till användare. Denna roll (som har användarnamnet<br>Leica Admin) kan inte raderas från systemet.                                                                                                    |  |  |
|                                         | Den används av ombud från Leica Support för felsöknings-, underhålls- och reparationsfunktioner<br>och ger även möjlighet till att lägga till och ta bort skannrar från systemet.                                                                                                    |  |  |

# Hantering av användare

Endast användare med rollen Lab Admin (Labbadministratör) kan visa eller ändra listan med användare eller ändra befintliga användarkonton.

#### Lägga till en användare

- 1. Välj Users (Användare) i det översta fältet på huvudsidan.
- 2. Klicka på Add User (Lägg till användare) längst ned på sidan med användarlistan.
- 3. Ange upplysningarna för det nya användarkontot:
  - Login Name (Inloggningsnamn) (1 till 296 tecken, kan innehålla bokstäver, siffror och specialtecken)
  - Användarens fullständiga namn
- 4. Ange ett första lösenord. Lösenord har följande krav:
  - Minst 10 tecken
  - Minst en stor bokstav och en liten bokstav
  - Minst en siffra
  - Minst ett specialtecken: ! @ # \$ % ^ \* eller \_
  - Ej samma som de senaste 5 lösenorden

- 5. Välj en roll: Lab Admin (Labbadministratör) eller Operator (Operatör).
- 6. Klicka på Save (Spara).

#### Redigera en användare

- 1. Välj Users (Användare) i det översta fältet på huvudsidan.
- 2. Klicka på Edit (Redigera) bredvid namnet för den användare du ska redigera.
- Ange de nya upplysningarna.
   Observera att du inte kan ändra rollen för ett befintligt användarkonto.
- 4. Klicka på Save (Spara).

#### Radera en användare

- 1. Välj **Users** (Användare) i det översta fältet på huvudsidan.
- 2. Klicka på Delete (Radera) bredvid namnet för den användare du ska ta bort.
- 3. Bekräfta att du vill radera användaren eller klicka på Cancel (Avbryt).

#### Låsa upp ett användarkonto

Efter tre misslyckade inloggningsförsök till SAM DX-servern låser SAM DX användaren.

En användare med rollen Lab Admin kan låsa upp operatörskonton. (En LeicaAdmin-användare kan låsa upp alla konton.)

- 1. Välj Users (Användare) i det översta fältet på huvudsidan.
- 2. Klicka på **Unlock** (Lås upp) bredvid namnet på det användarkonto som du vill låsa upp.

| Scanners Users      |               |                    |
|---------------------|---------------|--------------------|
| User Administration |               |                    |
| Login Name          | Full Name     | Tasks              |
| LabAdmin            | Lab Admin     | Edit Delete        |
| Admin               | Admin         | Edit Delete        |
| leicasupport1       | leicasupport1 | Edit Delete        |
| DGarcia             | DavidGarcia   | Edit Delete Unlock |

# Ändra ditt användarlösenord

Alla användare kan ändra sitt lösenord efter att ha loggat in:

- 1. Markera det användarnamn som visas i området till höger på huvudsidan.
- 2. Klicka på länken Change Password (Ändra lösenord).
- 3. Ange ett nytt lösenord. Lösenordskraven är:
  - Minst 10 tecken
  - Minst en stor bokstav och en liten bokstav
  - Minst en siffra
  - Minst ett specialtecken: ! @ # \$ % ^ \* eller \_
  - Ej samma som de senaste 5 lösenorden
- 4. Bekräfta lösenordet och klicka därefter på OK.

# 6 Cybersäkerhets- och nätverksriktlinjer

I det här kapitlet beskrivs hur Aperio GT 450 DX och Aperio SAM DX skyddar elektronisk skyddad hälsoinformation (EPHI) och ger skydd mot hot mot cybersäkerheten. Vi tar även upp vad du kan göra för att skydda SAM DX-servern i ditt nätverk. Detta kapitel innehåller information för IT-nätverksadministratörer samt administratörer och slutanvändare av Aperio-produkter.

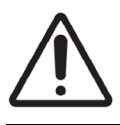

**FÖRSIKTIGHET:** Läs alla riktlinjer i det här kapitlet för information om hur du skyddar Aperio GT 450 DX och Aperio SAM DX från hot mot cybersäkerheten.

Rekommendationerna i det här avsnittet gäller den Windows-baserade server som används som värd för SAM DX. Konfigureras säkerhets- och nätverksinställningarna via Windows operativsystem och administrationsverktyg. Denna information tillhandahålls endast som referens. Se Windows dokumentation för detaljerade anvisningar.

I många fall kräver inrättningen säkerhetsinställningar och konfigurationer som är mer restriktiva än vad som anges här. I sådana fall bör du följa de mest restriktiva riktlinjerna och kraven.

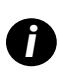

Efter installationen av Aperio GT 450 DX-produkten kommer Leica Biosystems representant att överlämna känsliga cybersäkerhetsuppgifter till din IT-personal, t.ex. uppgifter om SSL-certifikat, krypteringsnyckeln för SAM DX-serverns disk, osv. Kunden tar på sig äganderätten till dessa föremål, och det är kundens ansvar att skydda denna information

# Aperio GT 450 DX- och Aperio SAM DX-cybersäkerhetsfunktioner

Cybersäkerhetsfunktioner i Aperio GT 450 DX-produkten skyddar viktig funktionalitet trots att cybersäkerheten äventyras. Dessa omfattar:

- För att minska sårbarheten för cybersäkerhet är operativsystemen på Aperio GT 450 DX VPU och SAM DX-servern skyddade med CIS-benchmarks (Center for Internet Security).
- Aperio GT 450 DX-skannern och SAM DX är inte avsedda att lagra känsliga data, utan endast för att exportera/ladda upp data till anslutna program på separata nätverksservrar. Anslutningen mellan Aperio GT 450 DX-skannern och SAM DX-servern autentiseras genom en krypterad, säker SSL/TLS-anslutning.
- Listning med tillåtande/avvisande används på Aperio GT 450 DX-skannern och rekommenderas för användning på SAM DX-servern. Detta förhindrar att obehörig programvara körs på dessa komponenter.
- Det dagliga underhållet av Aperio GT 450 DX-skannern innebär att den startas om varje dag. (Se Aperio GT 450 DX användarmanual för mer information.) Detta uppdaterar den fasta programvaran.
- GT 450 DX Console.log-filen innehåller inloggningshändelser med användarnamn. Den kan också visa "Possible Intrusion Detected" (Möjligt intrång upptäckt) om inloggningen inte stämmer när du får fjärråtkomst till skannern via SSH. Information om hur du hämtar loggfilerna finns på "Arbeta med händelseloggen" på sidan 32.

# Dataskydd

Uppgifter i vila skyddas genom kryptering. Men på grund av begränsningar i operativsystemet kan data om privat hälsoinformation (PHI) inte skyddas under transporten. Leica Biosystems rekommenderar att du skyddar data under överföring med hjälp av SSL med starka säkerhetsprotokoll som Transport Layer Security (TLS) eller kryptering på nätverksnivå, t.ex. IPSec eller SSH Tunneling.

# Fysiska skydd för Aperio GT 450 DX

Skydda Aperio GT 450 DX-skannrar från obehörig åtkomst genom att begränsa den fysiska tillgången till dem.

# Skydda SAM DX-servern

Följande avsnitt innehåller rekommendationer för att skydda SAM DX-servern.

#### Skydd av lösenord, inloggning och användarkonfiguration

- Vi rekommenderar följande krav på lösenordskomplexitet för användare som loggar in på den webbaserade SAM DXklienten:
  - Lösenorden måste innehålla minst 8 tecken, inklusive:
    - En stor bokstav
    - En numerisk siffra
    - En liten bokstav
    - Ett specialtecken från denna uppsättning: ! @ # \$ % ^ \* \_
  - Senaste fem använda lösenorden kan inte återanvändas
- Efter tre ogiltiga inloggningsförsök låses användarkontot. Användaren kan kontakta en SAM DX-administratör för att låsa upp kontot.
- Vi rekommenderar att arbetsstationer används för att logga in på SAM DX konfigureras så att skärmen släcks efter 15 minuter utan aktivitet och att användaren då måste logga in på nytt.
- Av säkerhetsskäl får du inte använda användarnamnen "Admin", "Administrator" eller "Demo" när du lägger till användare i SAM DX.

#### Fysiska skyddsåtgärder för SAM DX-servern

- Skydda SAM DX-servern och klientarbetsstationerna som används för att logga in på SAM DX från obehörig åtkomst genom att begränsa den fysiska åtkomsten till dem.
- För att skydda SAM DX-servern från intrång av skadlig programvara, var försiktig när du sätter i USB-enheter och andra flyttbara enheter. Överväg att inaktivera USB-portar som inte används. Om du ansluter en USB-enhet eller annan flyttbar enhet bör du skanna enheterna med ett verktyg mot skadlig programvara.

#### Administrativa skyddsåtgärder för SAM DX Server

- Konfigurera användarna med behörigheter så att de endast ges åtkomst till de delar av systemet som krävs för deras arbete. För SAM DX-servern är användarrollerna "Operator" och "Lab Admin", som har olika behörigheter.
- Skydda SAM DX-servern och klientarbetsstationerna från obehörig åtkomst med hjälp av vanliga IT-metoder. Till exempel:
  - Brandväggar vi rekommenderar att Windows brandvägg aktiveras på klientarbetsstationerna.
  - Ett administrativt verktyg som endast tillåter att godkända program körs, , ska införas på SAM DX-servern.
- Leica Biosystems rekommenderar att du använder SQL Standard (2019 eller senare) eller Enterprise SQL-server som har databaskryptering.
- Iaktta normal aktsamhet vid underhåll och användning av servrarna. Avbrytande av nätverksanslutningar eller avstängning av servrarna medan de behandlar data (t.ex. analyserar digitala objektglas eller skapar en revisionsrapport) kan leda till dataförlust.
- IT-avdelningen måste utföra underhåll med hjälp av Windows och Aperios säkerhets- och rättningstillägg som tillhandahålls för systemet.
- Du bör välja en server som kan konfigureras så att den upptäcker intrångsförsök, t.ex. lösenordsattacker, och automatiskt spärrar konton som används för sådana attacker samt meddelar administratörer om dessa händelser.
- Följ klinikens säkerhetspolicy för att skydda data som lagras i databasen.
- Vi rekommenderar att en lista med tillåtna program installeras på servern så att endast godkända program kan köras.

Om en sådan lista inte används rekommenderar vi att antivirusprogram installeras på servern. Kör antivirusskanningar minst en gång i månaden.

Vi rekommenderar också att du konfigurerar virusskydd så att den utesluter .SVS- och DICOM-filtyperna samt fillagringen från "on access scanning" (virusskanning vid åtkomst) eftersom dessa filer kan vara mycket stora och nås kontinuerligt när de skannas och användarna tittar på de digitala diabilderna. Virusskanningar ska konfigureras för körning på tider med låg belastning eftersom de är mycket CPU-intensiva och kan störa skanningen.

- Säkerhetskopiera hårddiskarna på servern regelbundet.
- För anslutning mellan SAM- och DSR-nätverk rekommenderar vi användning av lagringsservrar som stöder SMB3nätverksprotokoll för skydd av data under överföring. Om DSR-servern inte har stöd för SMB3 eller senare så krävs åtgärder för att skydda data som överförs.
- Vi rekommenderar kryptering av innehållet på serverns hårddiskar.
- Fildelning på servern bör skyddas från obehörig åtkomst med hjälp av godkänd IT-teknik.
- Aktivera loggning av Windows-händelser på servern för att spåra användares åtkomst och ändringar i datamappar som innehåller patientuppgifter och bilder. Du ska också säkerhetskopiera loggfiler och lagra dem på en avlägsen plats. Se "Arbeta med händelseloggen" på sidan 32.

# Användning av standardprogramvara

När du gör bedömningar av cybersäkerheten kan du överväga vilka programvarukomponenter från tredje part som används av Leica Biosystems programvara. Leica Biosystems upprätthåller listor över all standardprogramvara (OTS) som används av Aperio GT 450 DX och SAM DX. Om du vill ha information om de OTS som används kan du kontakta din Leica Biosystems försäljnings- eller kundsupportrepresentant och be om materialförteckningar för Aperio GT 450 DX och SAM DX.

# Support och cybersäkerhetspatchar

Observera att teknisk support och cybersäkerhetspatchar för Aperio GT 450 DX och Aperio SAM DX kanske inte är tillgängliga efter produktens livslängd enligt definitionen i *Aperio GT 450 DX användarmanual*.

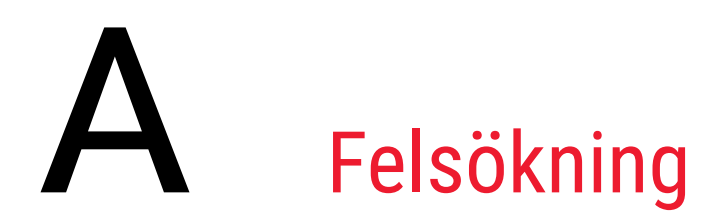

Denna bilaga innehåller orsaker och lösningar för problem som är relaterade till SAM DX-servern och tillhörande komponenter. Den innehåller även vanliga felsökningsprocedurer som kan behöva utföras av labbadministratören för Aperio GT 450 DX. Generell felsökningsinformation för skannerns operatör finns i *Användarmanual för Aperio GT 450 DX*.

# Felsökning av Scanner Administration Manager DX-servern (SAM DX)

| Symtom                                                                                             | Orsak                                                 | Lösning                                                                     |
|----------------------------------------------------------------------------------------------------|-------------------------------------------------------|-----------------------------------------------------------------------------|
| "Ogiltiga inloggningsuppgifter" -<br>felmeddelande under inloggning                                | Instans av DataServer som används av<br>SAM DX kör ej | Starta om DataServer-tjänsten på<br>SAM DX-servern.                         |
|                                                                                                    |                                                       | Se "Starta om DataServer" på<br>sidan 42.                                   |
|                                                                                                    | Felaktiga inloggningsuppgifter                        | Kontrollera t.ex. om Caps Lock är<br>aktivt                                 |
|                                                                                                    |                                                       | Bekräfta inloggningsuppgifterna med administratören                         |
| Efter uppdatering är nya<br>funktioner inte tillgängliga i<br>användargränssnittet för SAM DX      | Applikationen har cachats i webbläsaren               | Avsluta SAM DX och rensa därefter webbläsarens cacheminne                   |
| Skannern är på och ansluten till SAM<br>DX (hämtar dess inställningar) men                         | Mirth på SAM DX-servern kör inte                      | Se "Kontrollera att Mirth körs" på<br>sidan 42.                             |
| SAM visar skannern som offline och<br>inga statistiska data rapporteras<br>(antal skanningar, etc) | Portarna är inte öppna                                | Se till att port 6663 är öppen<br>i brandväggen och kan nås av<br>skannern. |

| Symtom                                                                                       | Orsak                                                       | Lösning                                                                                                    |
|----------------------------------------------------------------------------------------------|-------------------------------------------------------------|----------------------------------------------------------------------------------------------------|
| Skannerns loggfiler visas inte i                                                             | Mirth på SAM DX-servern kör inte                            | Se "Starta om DataServer" nedan.                                                                                                    |
| skannerns loggkatalog                                                                        | Utmatningskatalogen för loggar är felaktigt<br>konfigurerad | Kontrollera fliken Configuration<br>Map (Konfigurationskatalog) i<br>inställningarna (AppLog_Dir).                                                                                  |
|                                                                                              | Mirth-fel                                                   | Kontrollera om det finns några<br>fel på kontrollpanelen för Mirth<br>som är relaterade till kanalen<br>"ScannerAppLogWriter" och gå till<br>felloggen för Mirth för fler detaljer. |
|                                                                                              | Portarna är inte öppna                                      | Se till att port 6663 är öppen<br>i brandväggen och kan nås av<br>skannern.                                                                                                    |
| Användargränssnittet för SAM DX<br>kan inte nås eller ger en felkod vid<br>anslutningsförsök | llS-fel                                                     | Kontrollera att IIS och sidan kör och<br>att de portar SAM är tillgänglig från är<br>öppna i brandväggen.                                                                           |
|                                                                                              | Konfigurationsfel i IIS för anonym<br>autentisering         | Kontrollera konfigurationen för IIS.<br>Se <i>"IIS-konfigureringsfel"</i> nedan.                                                                                                    |

#### Starta om DataServer

På servern går du till Services manager och säkerställer att tjänsten "ApDataService" kör. Om tjänsten inte startar eller felet kvarstår kan du se mer information i DataServer-loggarna (ligger normalt i C:\Program Files (x86)\Aperio\DataServer\Logs).

#### Kontrollera att Mirth körs

På servern kontrollerar du att Mirth Connect-servern kör. Om den kör, säkerställ att Configuration Map Settings (Konfigurationskatalogens inställningar) är konfigurerad till rätt DataServer-värd (SAM DX\_Host)) och port (SAM DX\_Port) samt att rätt SSL- eller icke-SSL-anslutning (SAM DX\_UriSchema) används. Om kontrollpanelen för Mirth Connect rapporterar fel på kanalen "ScannerEventProcessor" kan du hitta fler detaljer om detta i felloggarna för Mirth. Om DataServer inte kör kan det leda till kanalfel i Mirth. Se till att port 6663 är öppen i brandväggen och kan nås av skannern.

### **IIS-konfigureringsfel**

Kontrollera denna inställning genom att öppna webbsidan i IIS och gå till inställningen Authentication (Autentisering). Sök efter posten Anonymous Authentication (Anonym autentisering) och redigera den. Se till att Specific user (Specifik användare) är satt till "IUSR" (inget lösenord). Om webbsidan kör och alla inställningar är korrekta finns det fler detaljer i IIS-loggarna.

# B Sammanfattning av inställningsoch konfigurationsalternativ för skanner

I denna bilaga finns det en lista över inställnings- och konfigurationsalternativ. Använd dessa tabeller som en checklista när du samlar in de upplysningar du behöver när du lägger till eller omkonfigurerar en skanner. Observera att under installationen har de flesta av dessa inställnings- och konfigurationsalternativ ställts in för dig av representanten från Leica Biosystems.

# Grundläggande skannerinformation

Labbadministratörer kan välja skannerns namn från skannersidan, för att se grundläggande skannerinställningar. (Operatörer kan se vissa av inställningarna på sidan Systeminformation.) En inställning som visas i en grå ruta kan inte ändras av en laboratorieadministratör eller operatör.

| Inställning                                                           | Deakrivning                                                                                                    | Visa/redigera |          |  |
|-----------------------------------------------------------------------|----------------------------------------------------------------------------------------------------|---------------|----------|--|
| mstammy                                                               | Deskrivning                                                                                                    | Admin         | Operatör |  |
| Mac Address (Mac-adress)                                              | Specificerad vid installation                                                                                                    | Visa          | Inga     |  |
| Hostname<br>(Värddatorns namn)                                        | Specificerad vid installation                                                                                                    | Visa          | Inga     |  |
| Friendly Name<br>(Visat namn)                                         | Den lokala administratörens namn eller beskrivning av skannern, visat på skannerns hemsida                                                                                                    | Visa/redigera | Inga     |  |
| Model (Modell)                                                        | Aperio GT 450 DX                                                                                                    | Visa          | Inga     |  |
| Serial Number<br>(Serienummer)                                        | Specificerat vid installation och verifierat vid start                                                                                                    | Visa          | Visa     |  |
| Hardware Version<br>(Hårdvaruversion)                                 | Verifierad vid start                                                                                                    | Visa          | Visa     |  |
| Language (Språk)                                                      | Styr vilket språk som används för skannerns menyer och meddelanden                                                                                                    | Visa/redigera | Inga     |  |
| Additional version<br>information (Ytterligare<br>versioninformation) | Tillgänglig för Lab Administrator (Laboratorieadministratören)<br>på sidan Scanner Information (Information om skanner).<br>Vissa av dessa fält kan visas av Operator (Operatören) från<br>sidan System Information (Systeminformation). | Visa          | Visa     |  |

# Konfiguration av skanner

Använd följande tabell för att samla in upplysningar du behöver för alla skannrar i systemet. Efter att representanten från Leica Support har installerat skannern vill du kanske registrera inställningarna för framtida bruk.

| Altornativ                                                     | Destrivaine                                                                                                    | Visa/redigera |          |
|----------------------------------------------------------------|----------------------------------------------------------------------------------------------------|---------------|----------|
| Alternativ                                                     | Beskrivning                                                                                                    | Admin         | Operatör |
| Images Configuration (Avb                                      | ildningskonfiguration)                                                                                                    |               |          |
| Scan Scale Factor<br>(Skanningsskalfaktor)                     | För internt bruk. Ändra inte om inte Leica Biosystems tekniska support anbefaller det.                                                                          | Visa/redigera | Inga     |
| Hostname (Värddatorns<br>namn)                                 | Namn på den server där DICOM Image bildomvandlare är lokaliserad.                                                                                               | Visa/redigera | Inga     |
|                                                                | <ul> <li>Använd ScannerAdmin om DICOM-omvandlaren är<br/>installerad på SAM DX-servern.</li> </ul>                                                              |               |          |
|                                                                | <ul> <li>Annars använder du värddatornamnet på den server där<br/>DICOM-omvandlaren är installerad.</li> </ul>                                                  |               |          |
| Port                                                           | Porten som DICOM-omvandlaren har konfigurerats till att använda vid installationen. Standardinställningen är 2762.                                              | Visa/redigera | Inga     |
| Title (Titel)                                                  | För internt bruk. Ändra inte om inte Leica Biosystems tekniska support anbefaller det.                                                                          | Visa/redigera | Inga     |
| File Location (Filplats)                                       | Den fullständiga sökvägen till fildelningsplatsen där<br>omvandlaren placerar bilderna efter omvandling. Detta är en<br>plats i nätverket där SVS-filer sparas. | Visa/redigera | Inga     |
| lmage filename format<br>(Filnamnsfsormat för<br>bild)         | Ställer in basfilnamn för skannad bildfil.                                                                                                    | Visa/redigera | Inga     |
| Barcode value identifier<br>(Steckkodsvärde-<br>identifierare) | Ställer in basformat för streckkod                                                                                                    | Visa/redigera | Inga     |
| DSR Configuration (DSR-ko                                      | nfiguration)                                                                                                    |               |          |
| Hostname                                                       | Värdnamnet på den server där metadata sparas.                                                                                                    | Visa/redigera | Inga     |
| (Värddatorns namn)                                             | (Alternativet "File Location" (Filplats) ovan är den<br>fildelningsplats där bilder lagras).                                                                    |               |          |
| Port                                                           | Den säkrade porten som används för DSR.<br>Standardinställningen är 44386.                                                                                      | Visa/redigera | Inga     |

|                                                        | De eluitorio e                                                                                                    | Visa/redigera |          |  |
|--------------------------------------------------------|----------------------------------------------------------------------------------------------------|---------------|----------|--|
| Alternativ Beskrivning                                 |                                                                                                    | Admin         | Operatör |  |
| Event Handling Configurati                             | on (Konfiguration av händelsehantering)                                                                                                  |               |          |  |
| Hostname                                               | Namn på den server där Mirth Connect-servern är lokaliserad.                                                                             | Visa/redigera | Inga     |  |
| (Värddatorns namn)                                     | <ul> <li>Använd ScannerAdmin om Mirth Connect-servern är<br/>installerad på SAM DX-servern.</li> </ul>                                   |               |          |  |
|                                                        | <ul> <li>Använd annars värdnamnet för den server där Mirth-<br/>instansen som används av SAM DX är installerad.</li> </ul>               |               |          |  |
| Log Port (Loggport)                                    | Den port som Mirth har konfigurerats för att använda för<br>loggdata vid installationen. Standardinställningen är 6662                   | Visa/redigera | Inga     |  |
| Event Port                                             | Den port som Mirth har konfigurerats för att använda för                                                                                 | Visa/redigera | Inga     |  |
| (Händelseport)                                         | händelsedata vid installationen. Standardinställningen är 6663.                                                                          |               |          |  |
| PIN Management (PIN-kod                                |                                                                                                    |               |          |  |
| Login Timeout<br>(Tidsfel för inloggning)              | Tidfelsintervall (minuter). Skannern låser skärmen och kontrollpanelen om det inte har varit någon operatörsinteraktion under denna tid. | Visa/redigera | Inga     |  |
|                                                        | Giltiga värden är alla heltal större än noll.                                                                                            |               |          |  |
| Edit Settings: Pin<br>(Redigera inställningar:<br>Pin) | En femsiffrig kod för att låsa upp skannern.<br>Endast siffror                                                                           | Visa/redigera | Inga     |  |
| Edit Settings: Beskrivning                             | Identifikation av PIN-kod.                                                                                                    | Visa/redigera | Inga     |  |
|                                                        | Detta är ett allmänt beskrivningsfält och kan innehålla siffror,<br>bokstäver och kommateringstecken.                                    |               |          |  |
| Time Zone (Tidszon)                                    |                                                                                                    |               |          |  |
| Scanner Time Zone<br>(Tidzon för skanner)              | Ställs in av SAM DX-administratören                                                                                                    | Visa/redigera | Inga     |  |

# C Binda ett SSL-certifikat till Aperio SAM DX

Åtkomst via Aperio SAM DX-användargränssnittet är säkert med hjälp av SSL. Självsignerade SSL-certifikat tillhandahålls vid installationen. För att undvika säkerhetsmeddelanden från webbläsaren kan kunder tillhandahålla sina egna säkerhetscertifikat.

Om din institution väljer att använda sitt eget SSL-certifikat för att säkra Aperio SAM DX-användargränssnittet måste det SSLcertifikatet importeras och bindas till SAM DX.

I det här avsnittet beskrivs hur du uppdaterar SSL-certifikatbindningen för att säkra SAM DX-användargränssnittet i Microsoft IIS.

Följ instruktionerna från SSL-certifikatleverantören för att importera SSL-certifikatet till Microsoft IIS. Följ sedan instruktionerna nedan för att binda certifikatet till SAM DX.

# Tilldela SSL-certifikatet till din webbplats

- 1. På SAM DX-servern klickar du på Windows Start-knappen 🎞 och skriver inetmgr.
- 2. Tilldela SSI-certifikatet till din webbplats genom att expandera underavdelningen **Sites** (Webbplatser) i menyn **Connections** (Anslutningar) till vänster och välja din webbplats:

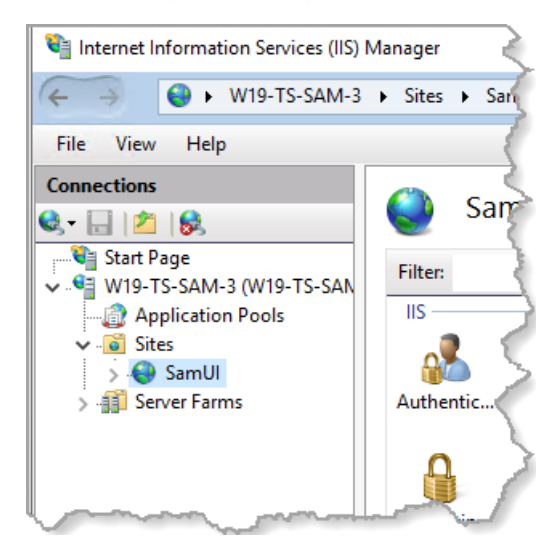

### **Bind SSL-certifikatet**

1. I panelen Actions (Åtgärder) till höger hittar du menyn **Edit Site** (Redigera plats) och väljer alternativet **Bindings** (Bindningar).

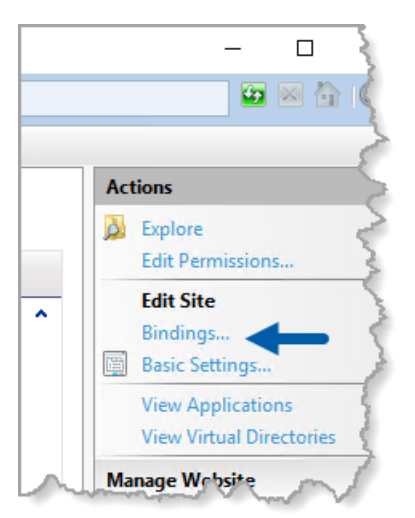

2. Klicka på Add (Lägg till) på höger sida i fönstret Site Bindings (Platsbindningar):

| Site Bindi            | ngs       |                   |                 |                 | <br>? ×                         |
|-----------------------|-----------|-------------------|-----------------|-----------------|---------------------------------|
| Type<br>https<br>http | Host Name | Port<br>443<br>80 | IP Address<br>* | Binding Informa | Add<br>Edit<br>Remove<br>Browse |
|                       |           |                   |                 |                 | Close                           |

- 3. I fönstret Add Site Binding (Lägg till platsbindning) ändrar du fälten som visas nedan:
  - a. I fältet Type (Typ) väljer du https.
  - b. I fältet IP Address (IP-adress) väljer du webbplatsens IP-adress eller All Unassigned (All otilldelade).
  - c. Ange 443 (standard) i fältet Port.
  - d. I fältet SSL-certifikat väljer du det tidigare importerade certifikatet, som kan identifieras med hjälp av det vänliga namnet.

A

Rutan **Require Server Name Indication** (Kräver indikation på servernamn) måste vara markerad om det finns flera SSL-certifikat på servern.

| Edit Site Binding                               |                         | ? ×    |
|-------------------------------------------------|-------------------------|--------|
| Type: A IP address: B<br>https ✓ All Unassigned | Port: <b>C</b><br>√ 443 |        |
| Host name:                                      |                         |        |
|                                                 |                         |        |
| Require Server Name Indication                  |                         |        |
| Disable HTTP/2                                  |                         |        |
| Disable OCSP Stapling                           |                         |        |
| SSI certificate:                                |                         |        |
|                                                 |                         |        |
|                                                 | Select                  | View   |
|                                                 |                         |        |
|                                                 | OK                      | Cancel |
|                                                 |                         |        |

| e Bindir | ngs       |      |            |                 | ?      |
|----------|-----------|------|------------|-----------------|--------|
| Туре     | Host Name | Port | IP Address | Binding Informa | Add    |
| https    |           | 443  | *          |                 | Ealit  |
| http     |           | 80   | *          |                 | Ealt   |
|          |           |      |            |                 | Remove |
|          |           |      |            |                 | Browse |
|          |           |      |            |                 |        |
|          |           |      |            |                 |        |
|          |           |      |            |                 |        |
|          |           |      |            |                 |        |
|          |           |      |            |                 |        |
|          |           |      |            |                 |        |
|          |           |      |            |                 |        |
|          |           |      |            |                 | Close  |

4. Klicka på **OK** för att den nya https-posten ska visas i fönstret Site Bindings (Platsbindningar):

Certifikatet är nu installerat och SAM DX-användargränssnittet bör vara tillgängligt via HTTPS.

# Register

#### A

Administratörsroll 34 användare, visa aktuella 31 användargränssnitt 12 användarroller 33 definitioner 33 lägga till 34 lösenord 34 radera 35 redigera 35 rollen Lab Admin (Labbadministratör) 34 rollen Operator (Operatör) 33 upplåsning av konton 35 användningsområde 11 arkitektur 15

#### B

bandbreddskrav för nätverket 16 bildfil namnformat, modifiera 26 bildinställningar 23 bildtyper 15

#### С

certifikat, SSL. Se SSL-certifikat cybersäkerhetsskydd administrativa skyddsåtgärder 39 åtkomstloggning 39 DSR, skydda 39 fysiska skyddsåtgärder 39 IT-standarder 39 tillåta notering 39

#### D

datakommunikationsvägar 17 diagram 17 DICOM 15, 18 konfigurera DICOM-utmatning 28 dokument 12 DSR 16, 23 inställningar 23, 30, 44 DSR-server (Digital Slide Repository) 16

#### F

felsökning 41 filnamnsformat 26

#### G

grundläggande skannerinställningar 43

#### Η

händelseloggar 23, 32 händelser 23

#### 

inställningar Sida för bilder 23 inställningar för händelsehantering 24, 31, 45

#### K

konfigurationsinställningar Skanner 23 kundtjänstkontakter 8

#### L

låsa upp användarkonton 35 loggfiler 32 hämtar 32 lösenord 33, 34, 36

#### M

MAC-adress 43 visar 30 Mirth serverinställningar 31

#### N

nätverkskonfiguration 16 system 18

#### Ρ

patchar för cybersäkerhet 40 PIN-kod 27, 45 hantering 24, 27 konfiguration 27 tidsfel 27 PIN-kodshantering inställningar 45 PIN-kod, visa aktuell 31 programvara från stället 40

#### R

relaterade dokument 12 rollen Lab Admin (Labbadministratör) 34 rollen Operator (Operatör) 33 roller 33

#### S

SAM DX 10 användarhantering 33 felsökning 41 funktioner 10 logga in 12 nätverkskonfiguration 16 startskärm 12 skanner händelseloggar 32 tidszon 45 skanningsinställningar 20 SSL 16,46 SSL-certifikat bindande 47 erhållande av 46 tilldelning till SAM DX 46 streckkod 26 kräva 26 värdeidentifierare 26 support 40 systeminformation 30 Informationssida 21 Inställningssida 22

#### T

tidsfel 27, 45 tidsfel för inloggning 27, 45 bästa praxis 27 tidszon 24, 45 tillåta notering 39

#### V

värddatorns namn DICOM-omvandlare 44 grundläggande skannerinställning 43 Mirt Connect-server 45 skanner, visar 30 varningar om intrång 32 LeicaBiosystems.com/Aperio

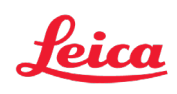